### TUTORIAL BBB

Curso Avançado: Ferramentas do Moodle

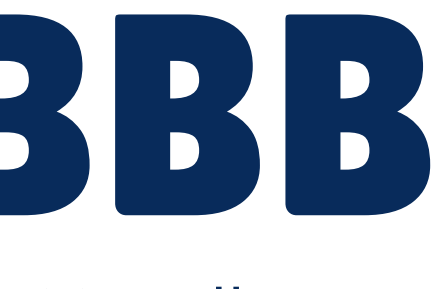

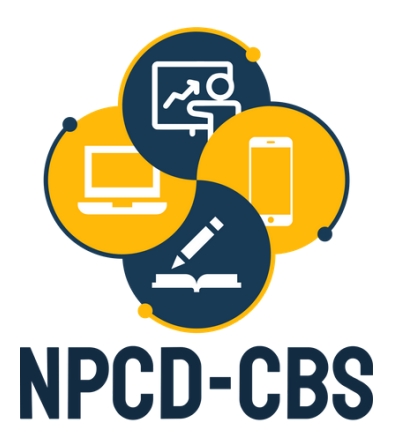

Um software de webconferência totalmente integrada ao Moodle

## BUTTON

Permite ao moderador desabilitar o microfone de um ou todos os participantes de uma sessão

Bate papo de uma interação via download do texto gerado

texto tanto público quanto privado podem ser realizados, com posterior

Arquivos em PDF ou PowerPoint podem ser enviados e apresentados na tela

O moderador pode lançar enquetes em tempo real para a integração com os alunos

## BIG BLUE BUTTON

Capacidade de até 75 pessoas

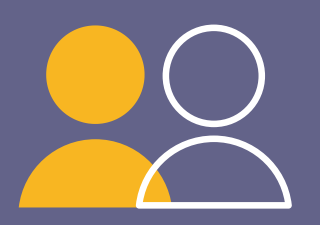

Permite a criação de sub-salas que possibilita a interação com um grupo de pessoas

Compartilhamento de tela, de aplicativo ou abas do navegador feito pelo moderador

### CRIAR O LINK DA REUNIÃO E COMO DISPONIBILIZAR **NO MOOLE**

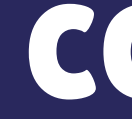

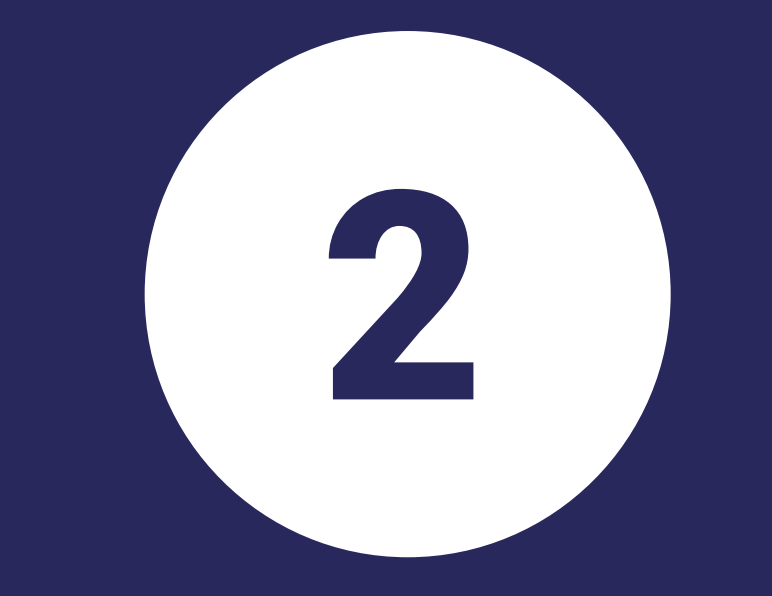

### **COMO UTILIZAR A** PLATAFORMA

Para <u>criar</u> a reunião no moodle, é necessário ir até a página da disciplina desejada e ativar edição. Você pode disponibilizar de duas maneiras: criando um <u>tópico novo</u> ou <u>utilizando um já</u> existente (adicionar uma atividade ou recurso)

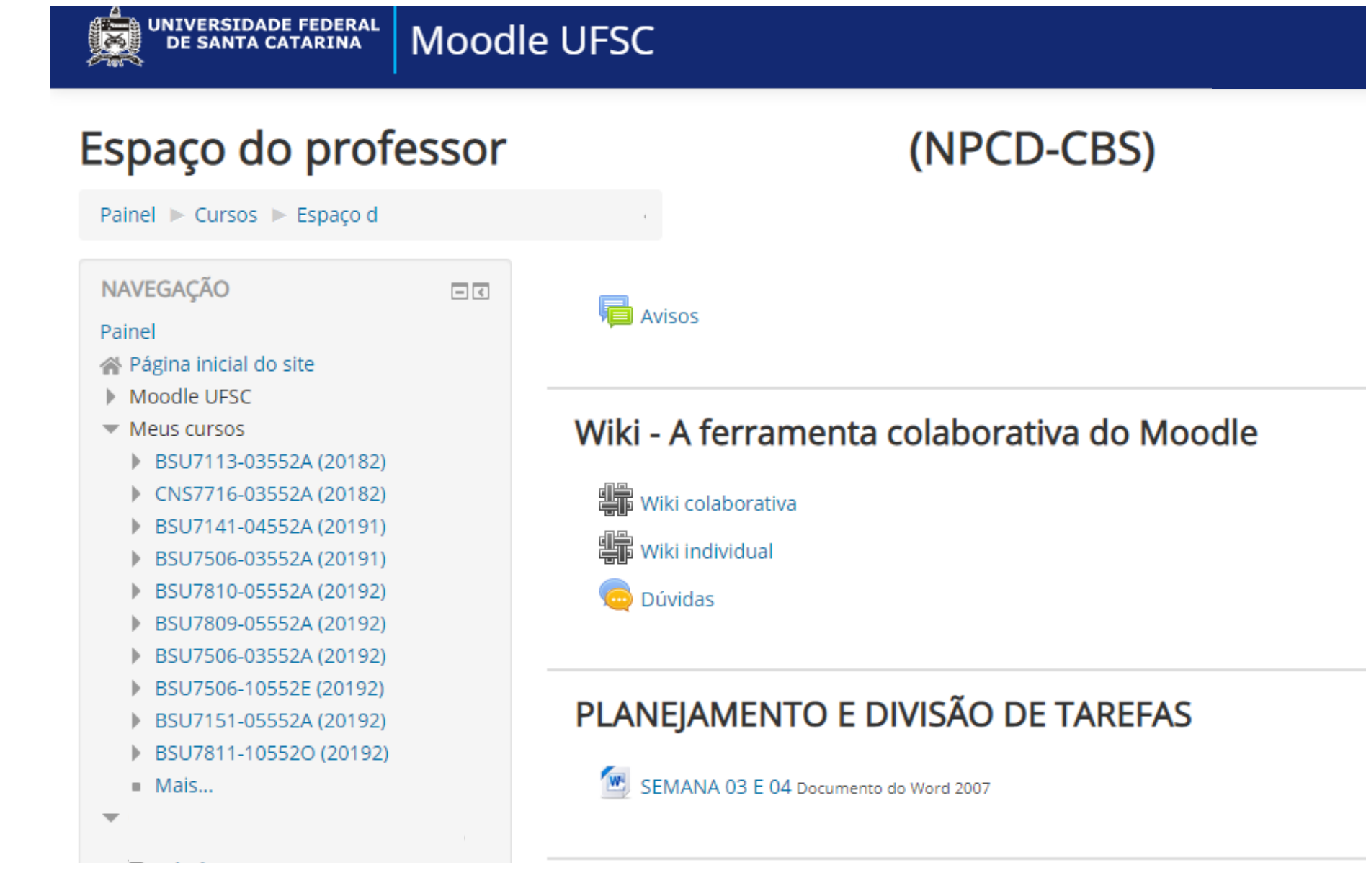

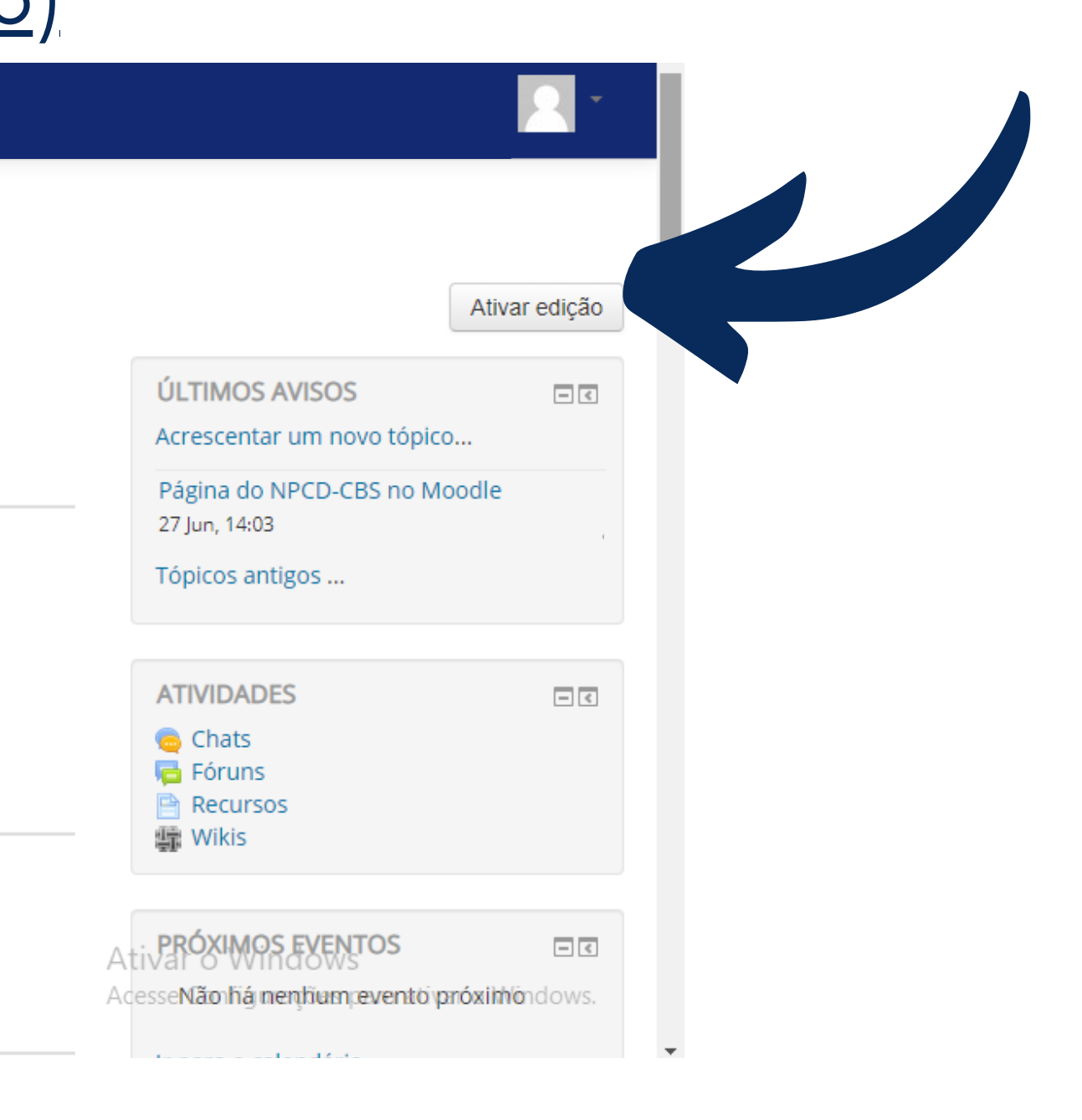

# 2 Você pode adicionar um novo tópico para colocar o link da reunião deslizando até o final da página e clicando em "adicionar tópicos"

| MATERIAIS PARA OS CURSOS       | Editar                                                                               |
|--------------------------------|--------------------------------------------------------------------------------------|
| 💠 🚞 MATERIAIS PARA OS CURSOS 🧪 | Editar <del>-</del>                                                                  |
|                                | + Adicionar uma atividade ou recurso                                                 |
| * MATERIAL DE DIVULGAÇÃO       | Editar                                                                               |
|                                |                                                                                      |
|                                | + Adicionar uma atividade ou recurso                                                 |
| + BBB 🖉                        | + Adicionar uma atividade ou recurso                                                 |
| + BBB 🖉                        | Adicionar uma atividade ou recurso     Editar     Adicionar uma atividade ou recurso |

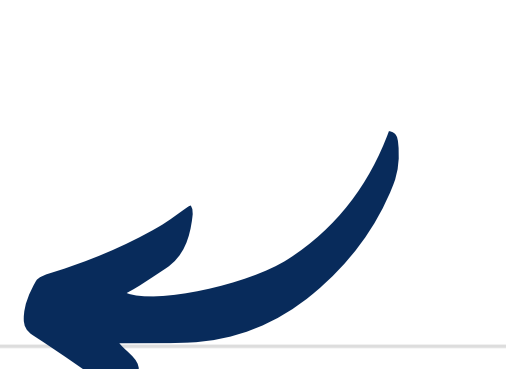

Ativar o Windows Acesse Configurações para ativar o Windows.

#### Selecione quantos tópicos você quer adicionar no moodle

3

| UNIVERSIDADE FEDERAL<br>DE SANTA CATARINA MOODIE UFSC<br>Adicionar tópicos                                                                                                    |                                                                 |
|----------------------------------------------------------------------------------------------------|-----------------------------------------------------------------|
| Número de seções          1       I         Adicionar tópicos       Cancelar                                                                                                    |                                                                 |
| <ul> <li>MATERIAL DE DIVULGAÇÃO</li> <li>Editar -</li> <li>Neste espaço colocaremos todos os materiais construídos para a divulgação do núcleo e dos cursos (logos, convites, etc)</li> <li>Vamos salvar as versões finais por curso/data.</li> </ul> |                                                                 |
| Adicionar uma atividade ou recurso                                                                                                    |                                                                 |
| <ul> <li></li></ul>                                                                                                    |                                                                 |
| Você acessou como Rebeca Alves Baptista (17204239) (Sair)<br>Página inicial<br>Obter o aplicativo para dispositivos móveis                                                                                                    | Ativar o Windows<br>Acesse Configurações para ativar o Windows. |

### Você pode renomear o tópico ou realça-ló clicando em "editar" do lado direito da tela

UNIVERSIDADE FEDERAL DE SANTA CATARINA

Moodle UFSC

🕆 MATERIAL DE DIVULGAÇÃO 🖉

https://moodle.ufsc.hr/course/view.php?id=122881#

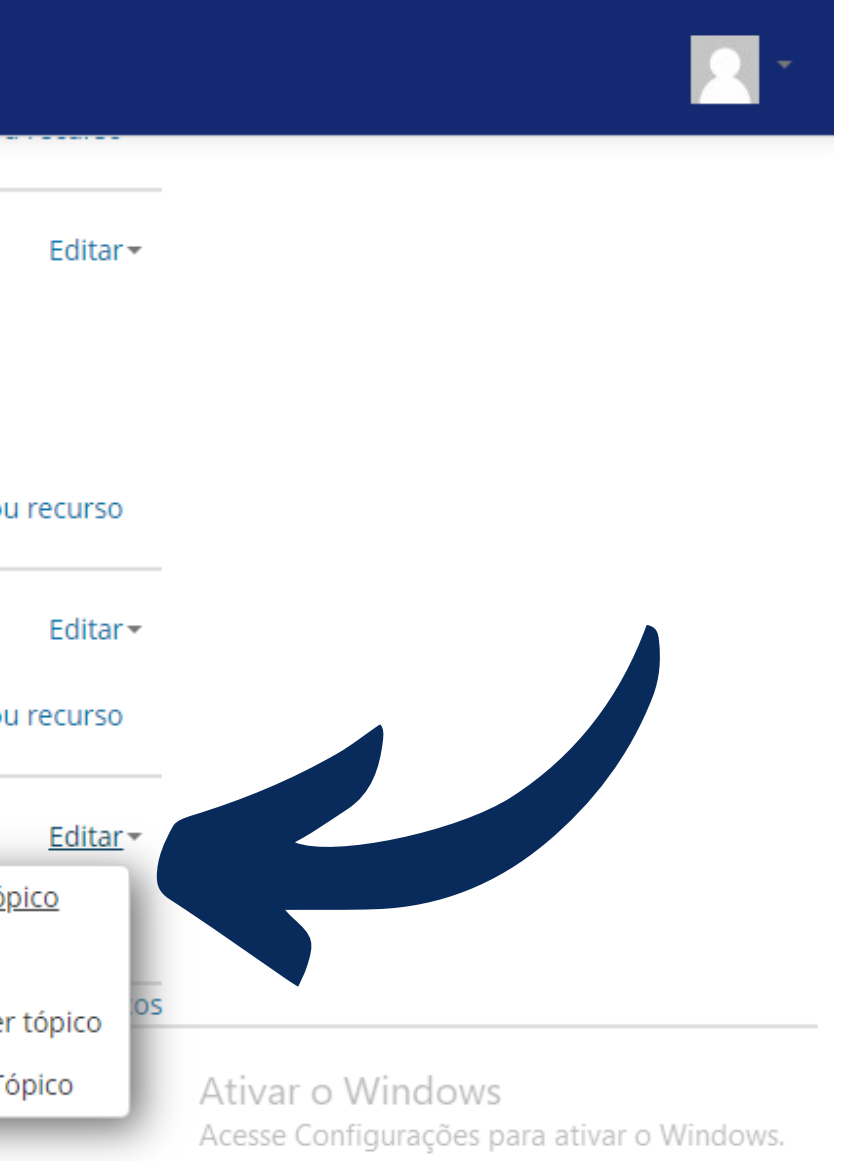

# 5 Para renomear é necessário habiliar a função personalizado do sumário

| Espaço do professor                                                                                                    |
|----------------------------------------------------------------------------------------------------|
| Painel 🕨 Cursos 🕨 Espaço de manoela.reses (NPCD-CBS) 🕨 Editar Tópico 16                                                  |
| Sumário de Tópico 16                                                                                                    |
| ▼ Geral                                                                                                    |
| Nome da seção 🛛 Personalizado                                                                                            |
| Sumário (?) Parágrafo $\checkmark$ B I $\vdots \equiv \frac{1}{2} = \mathscr{O}$ $\square$ $\square$ $\square$ $\square$ |
|                                                                                                    |
|                                                                                                    |
|                                                                                                    |
|                                                                                                    |
|                                                                                                    |

Expandir tudo

Ativar o Windows Acesse Configurações para ativar o Windows.

#### Para adicionar o link da reunião você deve clicar em "adicionar uma atividade ou recurso"

UNIVERSIDADE FEDERAL DE SANTA CATARINA Moodle UFSC MATERIAL DE DIVULGAÇÃO // Editar -Neste espaço colocaremos todos os materiais construídos para a divulgação do núcleo e dos cursos (logos, convites, etc) Vamos salvar as versões finais por curso/data. + Adicionar uma atividade ou recurso 🕆 BBB 📈 Editar 🕶 + Adicionar uma atividade ou recurso 🕆 GOOGLE MEET 🖉 Editar 🕶 Adicionar uma atividade ou recurso + Adicionar tópicos

6

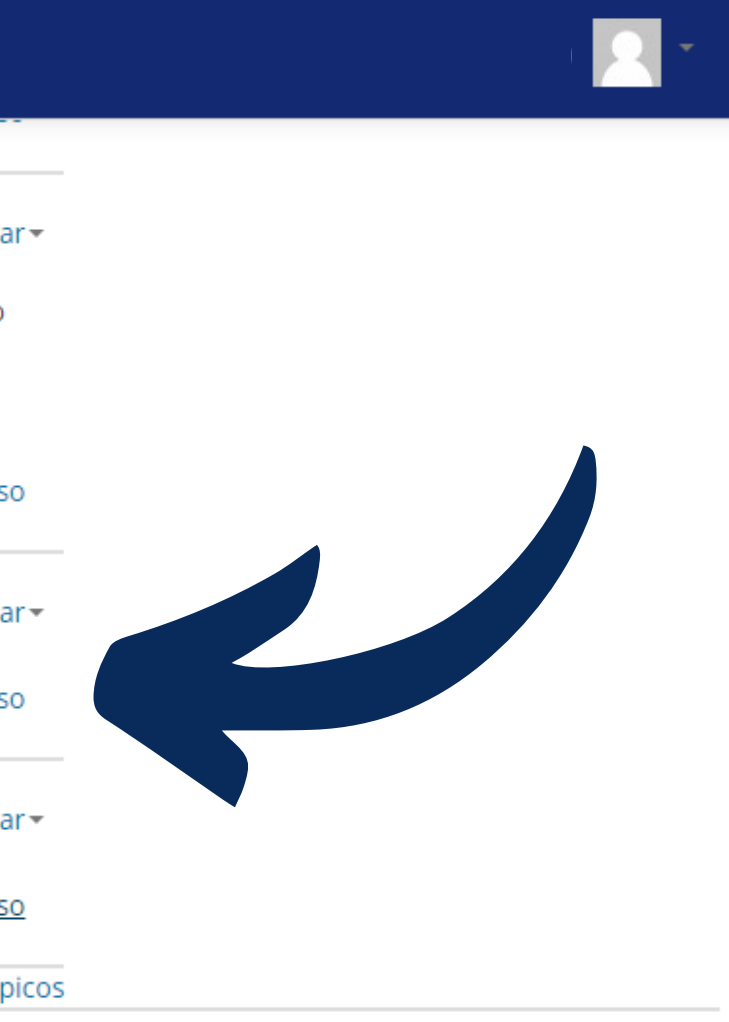

#### Selecione a atividade BigBlueButtonBN

7

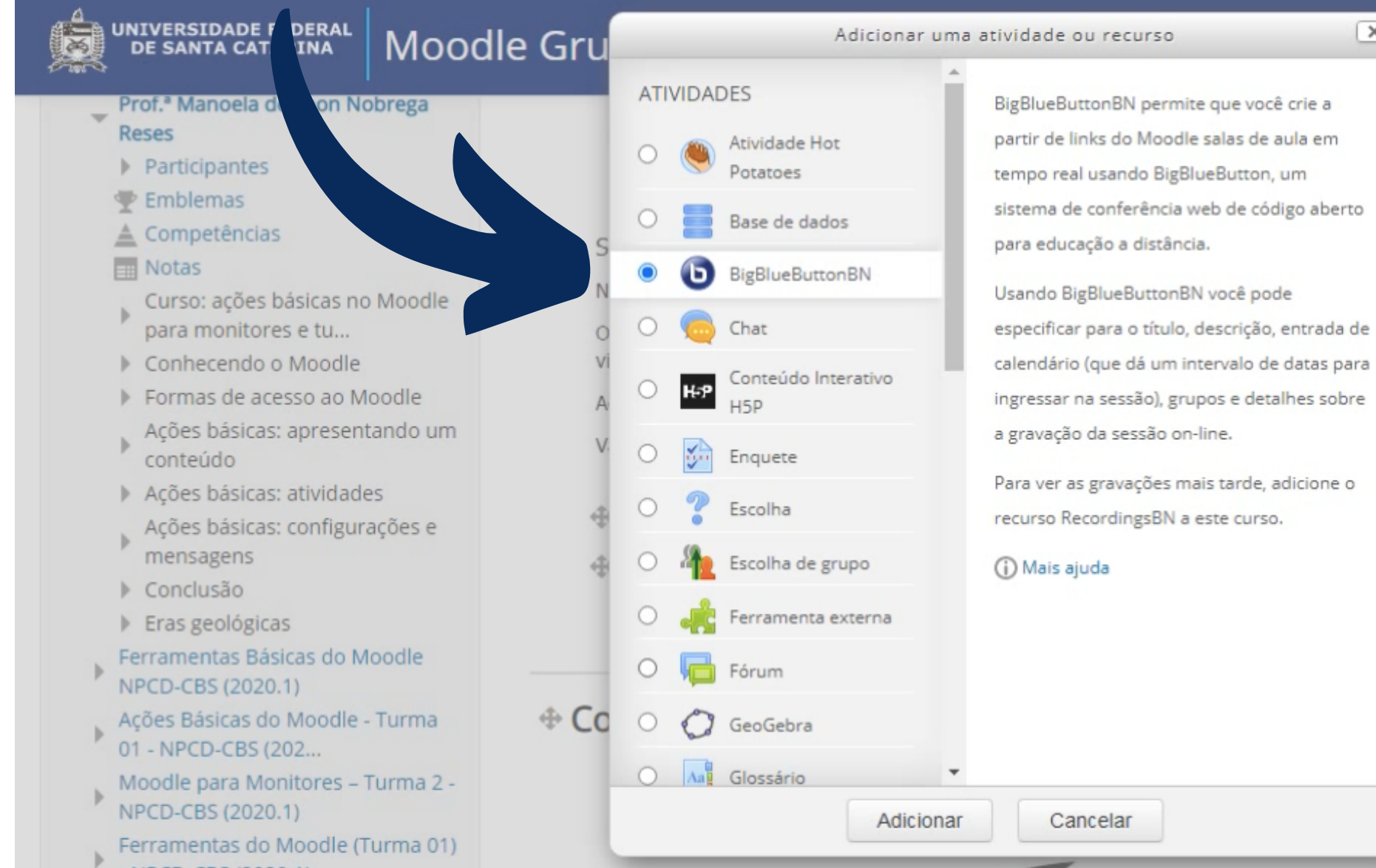

| × | -                                                   |
|---|-----------------------------------------------------|
|   |                                                     |
| þ |                                                     |
|   | onfiguração de uma disciplina ou curso no Moodle.   |
| e | e o tornem capaz de montar sua própria sala de aula |
| e | uilo que não compreendeu muito bem.                 |
|   |                                                     |
|   | Editar -                                            |
|   | Editar - 🧕                                          |
|   | 🕂 Adicionar uma atividade ou recurso                |
|   | Editar -                                            |
|   |                                                     |
| _ |                                                     |

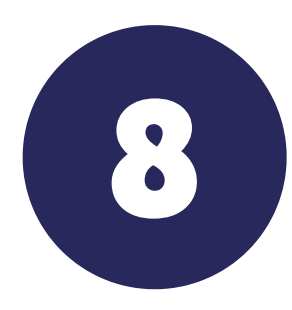

### Adicione as informações a respeito da reunião que deseja iniciar

UNIVERSIDADE FEDERAL DE SANTA CATARINA

Moodle Grupos

#### Página Professora

Painel 🕨 Meus cursos 🕨 Prof.ª Manoela de Leon Nobrega Reses 🕨 Adicionando um(a) novo(a) BigBlueButtonBN

| NAVEGAÇÃO                                                                                                    | Adicionando um(a) novo(a) BigBlueButto               |
|----------------------------------------------------------------------------------------------------|------------------------------------------------------|
| Painel<br>A Página inicial do site<br>Páginas do site                                                                         | Tipo de instância (?) Sala/Atividade com gravações 🗸 |
| ✓ Meus cursos                                                                                                    | Configurações gerais                                 |
| <ul> <li>Experimentação - Moodie OAB</li> <li>(2020)</li> <li>Estágio SEAD/UAB</li> <li>Moodle Básico 2020.1 (UAB)</li> </ul> | Nome de sala de aula virtual *                       |
| Curso de Moodle SEAD [20182]                                                                                                  | Enviar notificação 💿 🗌                               |
| Prof.ª Manoela de Leon Nobrega     Reses                                                                                      | Configurações de Sala/Atividade                      |
| <ul> <li>Participantes</li> <li>Emblemas</li> <li>Competências</li> </ul>                                                     | Configurações de gravação                            |

tonBN 💿

Expandir tudo

#### Você pode adicionar e visualizar os participantes aqui

9

| UNIVERSIDADE FEDERAL<br>DE SANTA CATARINA MOOD         | le Grupos                         |                      |                            |                     |         |
|--------------------------------------------------------|-----------------------------------|----------------------|----------------------------|---------------------|---------|
| Prof.ª Manoela de Leon Nobrega                         |                                   |                      |                            |                     |         |
| Reses                                                  | Configurações de Sala/Ativ        | idade                |                            |                     |         |
|                                                        |                                   |                      |                            |                     |         |
| A Competências                                         | Configurações de gravação         |                      |                            |                     |         |
| Notas                                                  | conngarações de gravação          |                      |                            |                     |         |
| Curso: ações básicas no Moodle<br>para monitores e tu  | <ul> <li>Participantes</li> </ul> |                      |                            |                     |         |
| Conhecendo o Moodle                                    |                                   |                      |                            |                     |         |
| Formas de acesso ao Moodle                             | Adicionar participante            | Todos os usuários ir | scritos Y Y Adicio         | onar                |         |
| Ações básicas: apresentando um<br>conteúdo             |                                   |                      |                            |                     |         |
| Ações básicas: atividades                              | Lista de participantes            | Todos os usuários    |                            |                     |         |
| Ações básicas: configurações e<br>mensagens            |                                   | inscritos            |                            | como Visualizador V | Remover |
| Conclusão                                              |                                   | Usuário:             | Andrey Anderson dos Santos | como Mediador 🗸     | Remover |
| Eras geológicas                                        |                                   |                      |                            | como                |         |
| Ferramentas Básicas do Moodle<br>NPCD-CBS (2020.1)     |                                   |                      |                            |                     |         |
| Ações Básicas do Moodle - Turma<br>01 - NPCD-CBS (202  | Agendar para sessões              |                      |                            |                     |         |
| Moodle para Monitores – Turma 2 -<br>NPCD-CBS (2020.1) | Configurações comuns de           | módulos              |                            |                     |         |
| Ferramentas do Moodle (Turma 01)                       |                                   |                      |                            |                     |         |

### Depois disso, salve para que a reunião fique disponível para os alunos

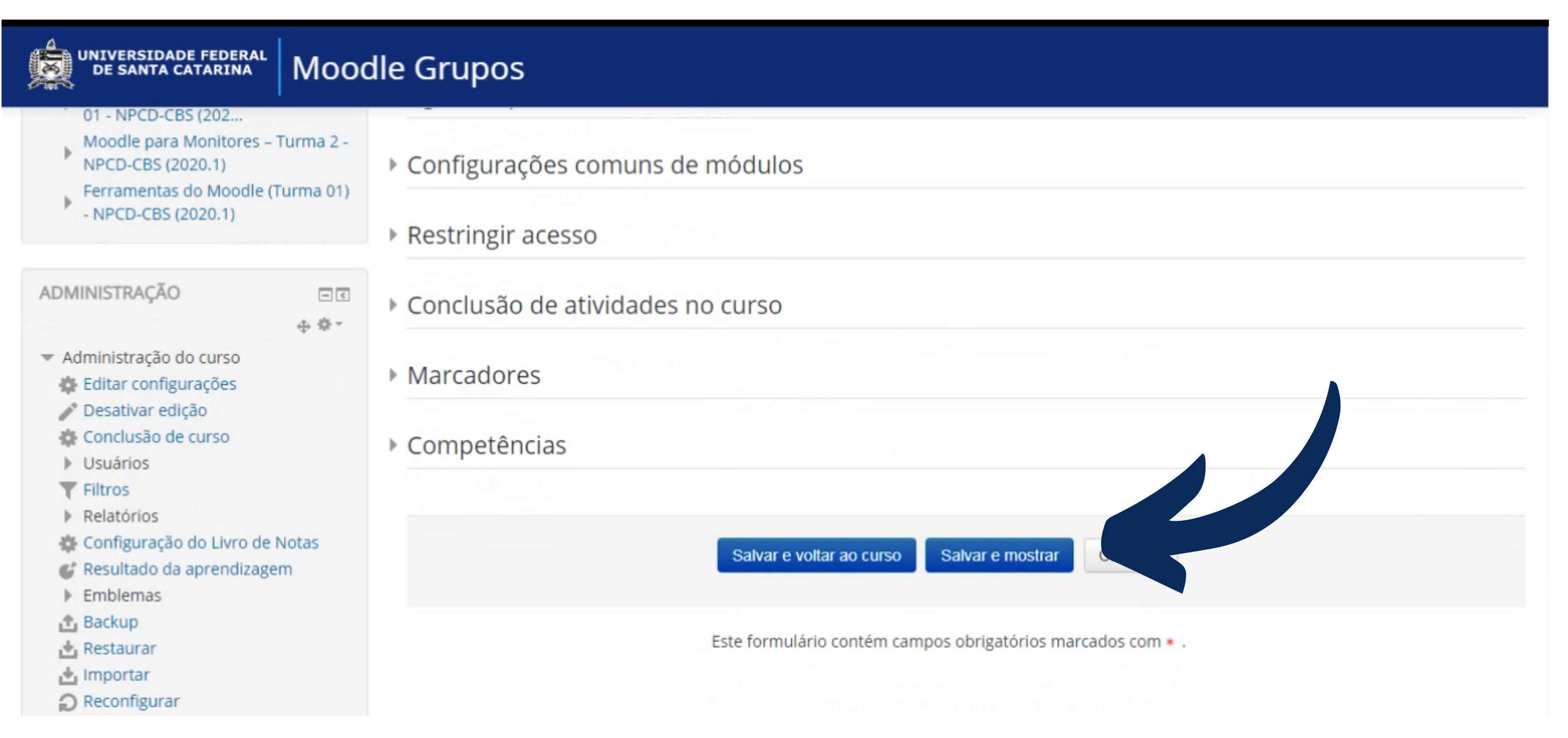

#### Para entrar na conferência aperte em "Entrar na sessão"

UNIVERSIDADE FEDERAL DE SANTA CATARINA

Moodle Grupos

#### Página Professora

Painel 🕨 Meus cursos 🕨 Prof.ª Manoela de Leon Nobrega Reses 🕨 Curso: ações básicas no Moodle para monitores e tu... 🕨 Sala Teste

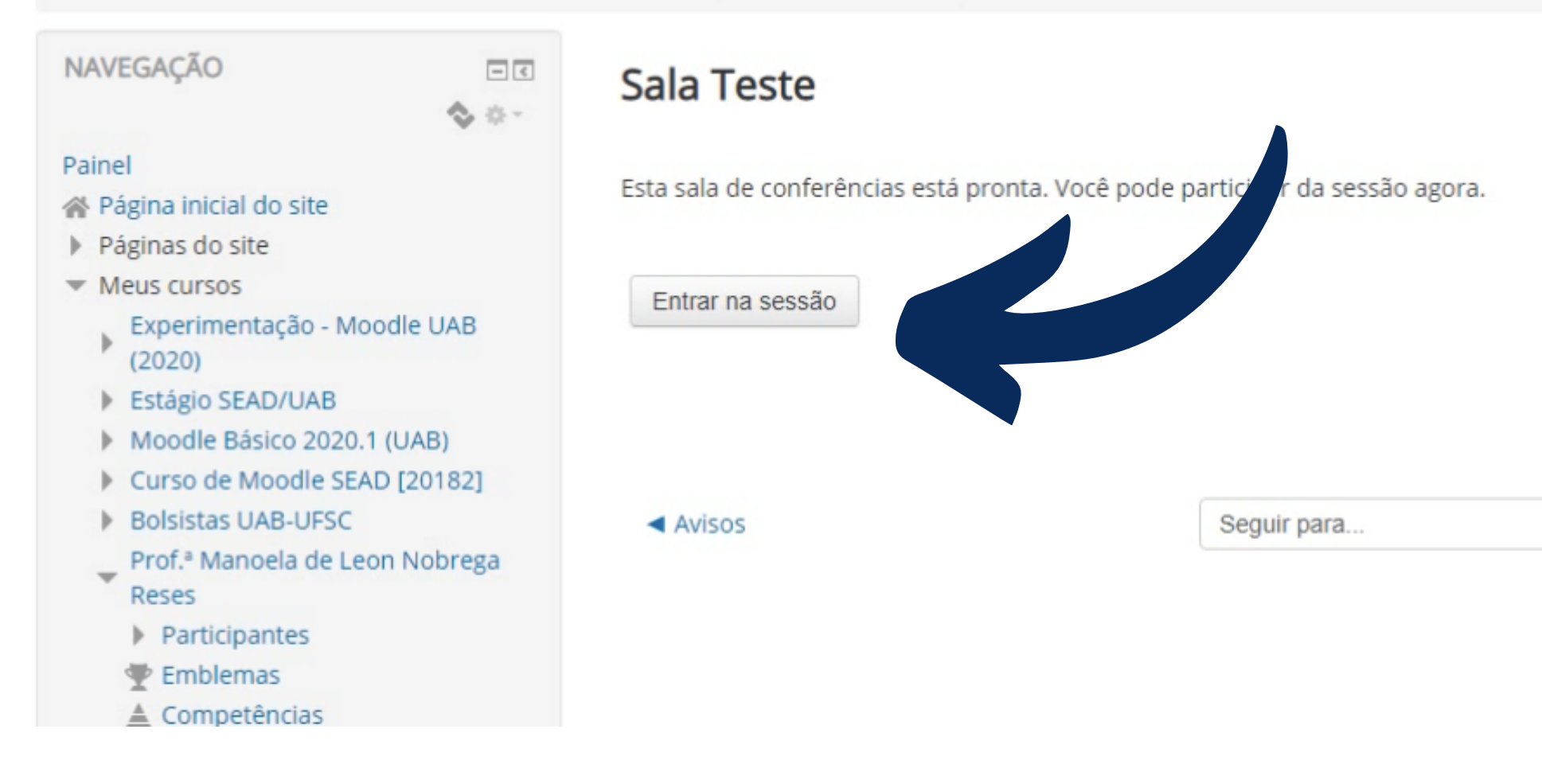

 $\sim$ 

Exercício: Moodle >

#### Durante a reunião, você poderá:

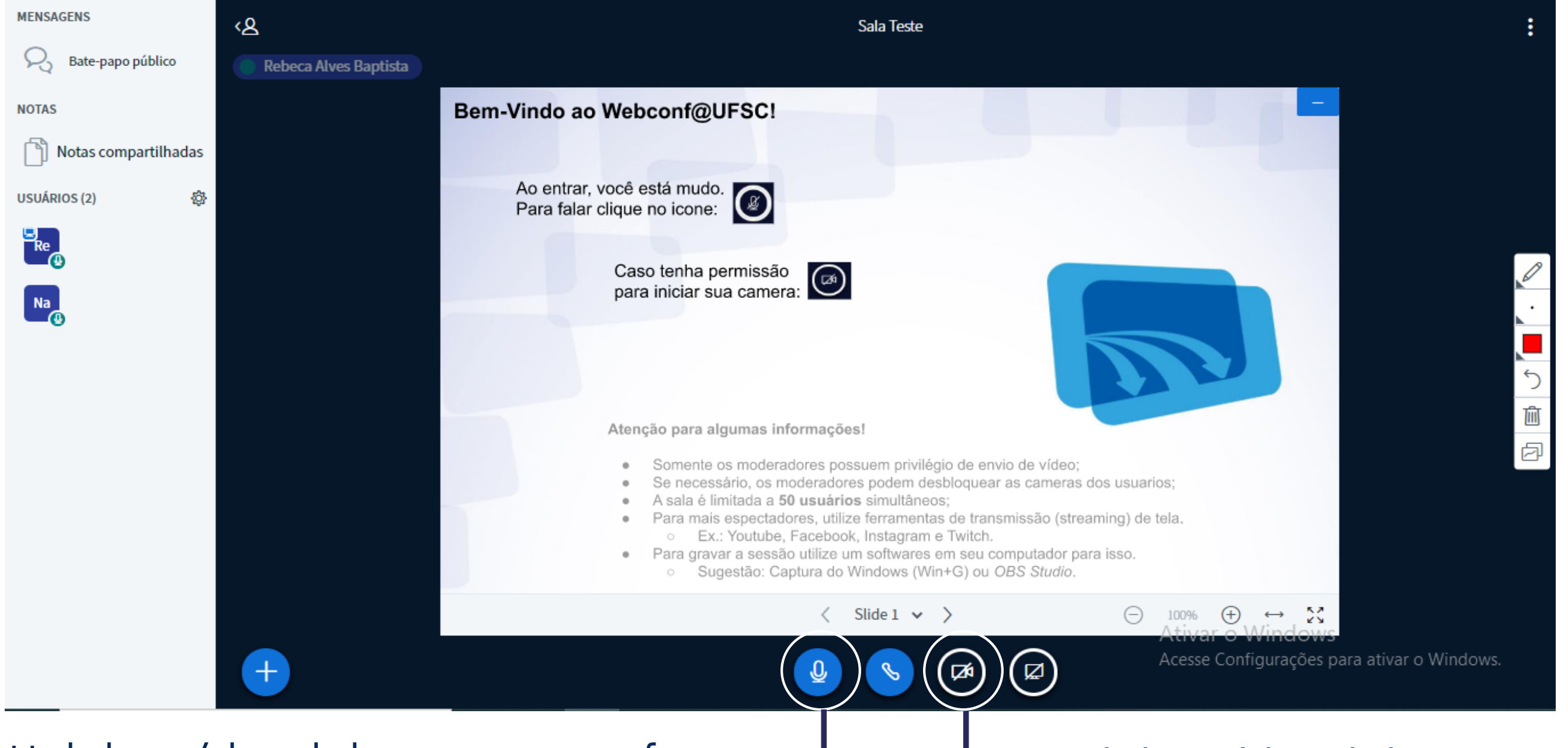

Habilitar/desabilitar seu microfone -

#### -Habilitar/desabilitar sua câmera

### Você poderá usar algumas ferramentas no BBB, como: caixa de texto e lápis que permite desenhar na tela

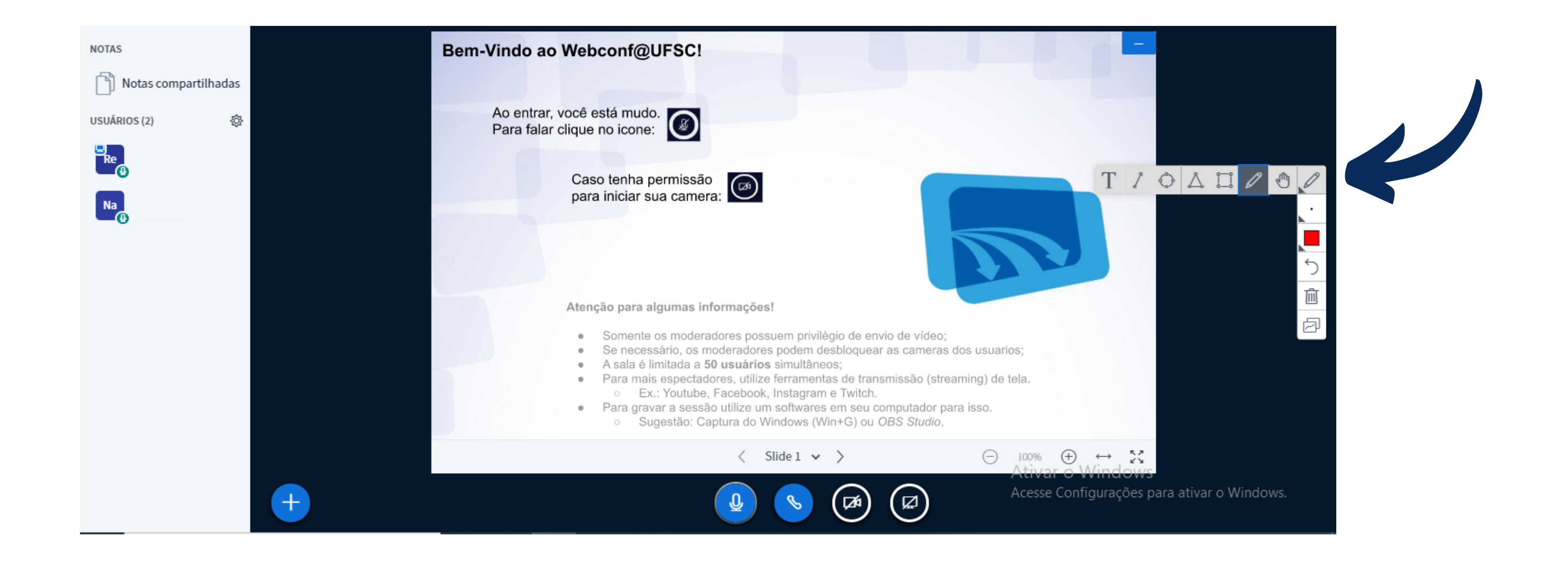

### Você poderá usar algumas ferramentas no BBB, como: <u>caixa de texto e</u> <u>lápis que permite desenhar na tel</u>a

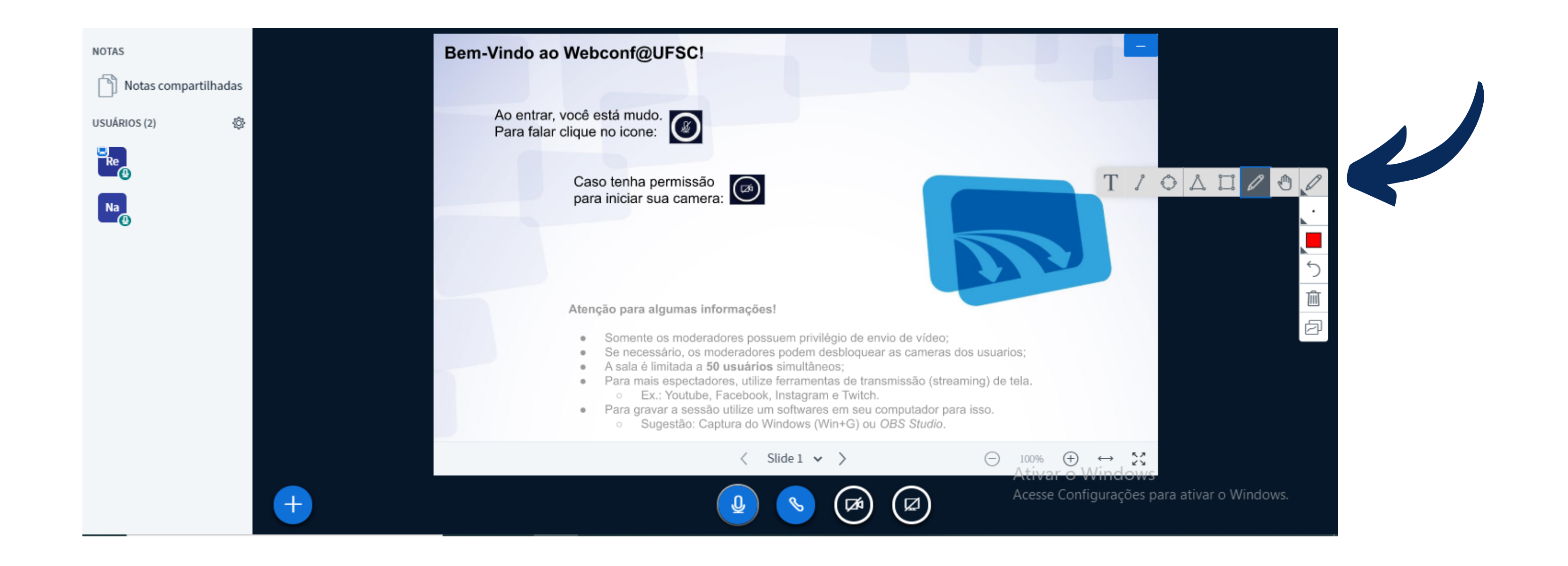

#### Você poderá usar algumas ferramentas no BBB, como: <u>espessura do lápis</u> <u>que você irá desenhar</u>

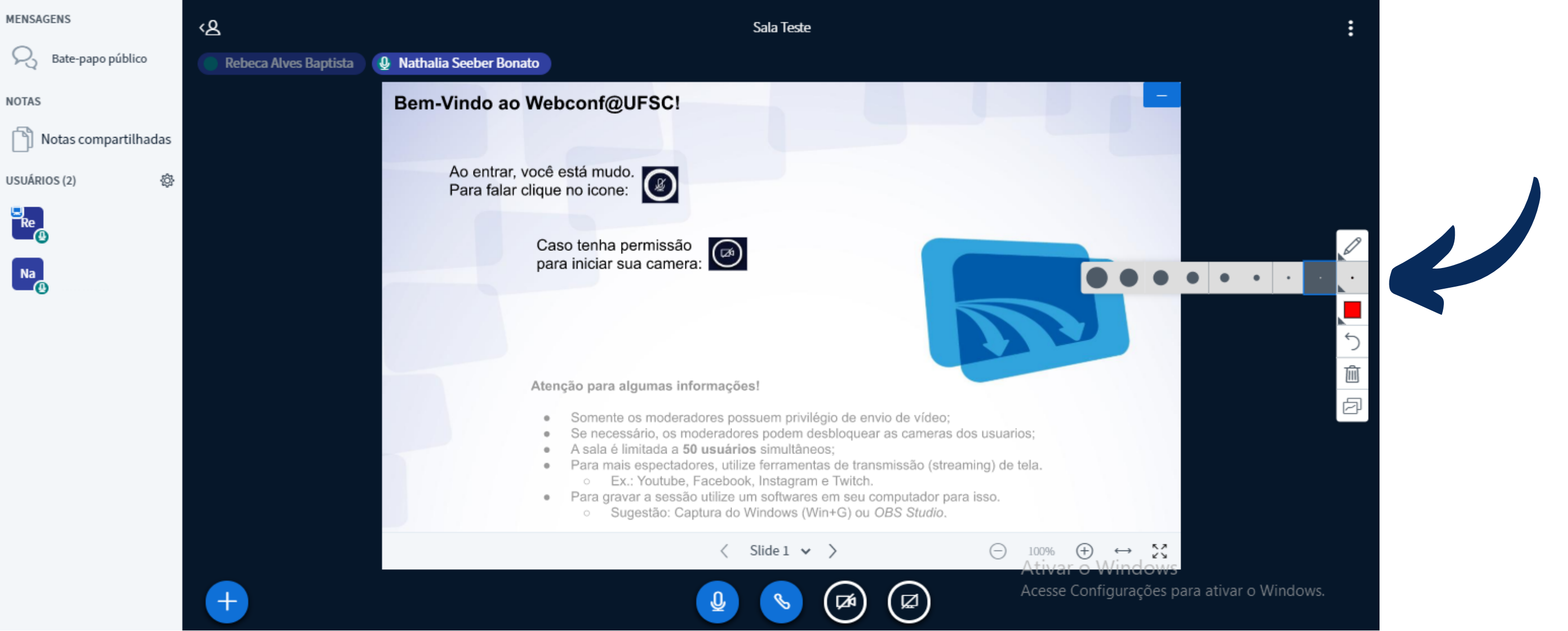

### Você poderá usar algumas ferramentas no BBB, como: <u>coloração do lápis</u> <u>que você irá desenhar</u>

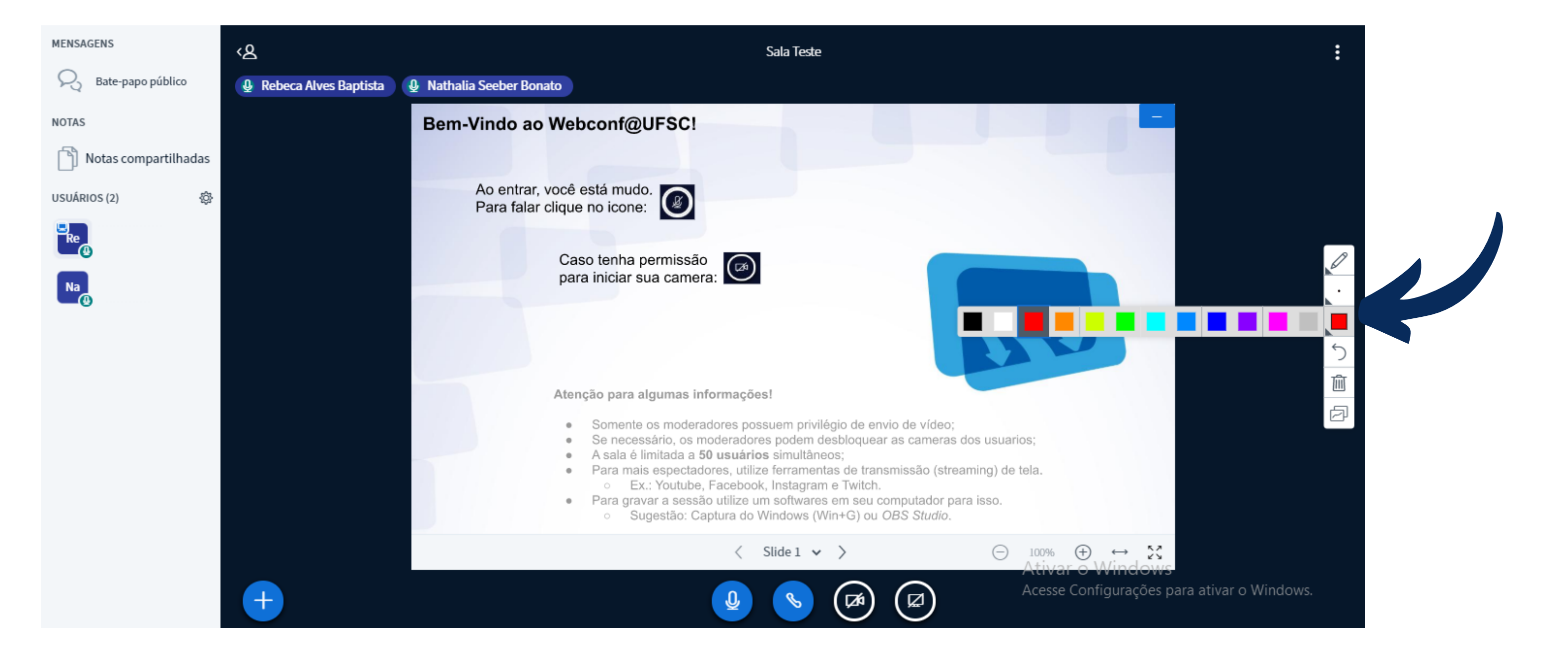

### Você poderá usar algumas ferramentas no BBB, como: <u>desfazer as</u> <u>anotações</u>feitas

| NOTAS                |   | Bem-Vindo ao Webconf@UFSC!                                                                                                    |
|----------------------|---|----------------------------------------------------------------------------------------------------|
| Notas compartilhadas |   |                                                                                                    |
| USUÁRIOS (2)         |   | Ao entrar, você está mudo.<br>Para falar clique no icone:                                                                                                    |
|                      |   | Caso tenha permissão<br>para iniciar sua camera:                                                                                                    |
|                      |   | <ul> <li>Atenção para algumas informações!</li> <li>Somente os moderadores possuem privilégio de envio de víde</li> <li>Se necessário, os moderadores podem desbloquear as camer</li> <li>A sala é limitada a 50 usuários simultâneos;</li> <li>Para mais espectadores, utilize ferramentas de transmissão (s         <ul> <li>Ex.: Youtube, Facebook, Instagram e Twitch.</li> <li>Para gravar a sessão utilize um softwares em seu computador</li> <li>Sugestão: Captura do Windows (Win+G) ou OBS Studi</li> </ul> </li> </ul> |
|                      |   | < Slide 1 🗸 >                                                                                                    |
|                      | + |                                                                                                    |

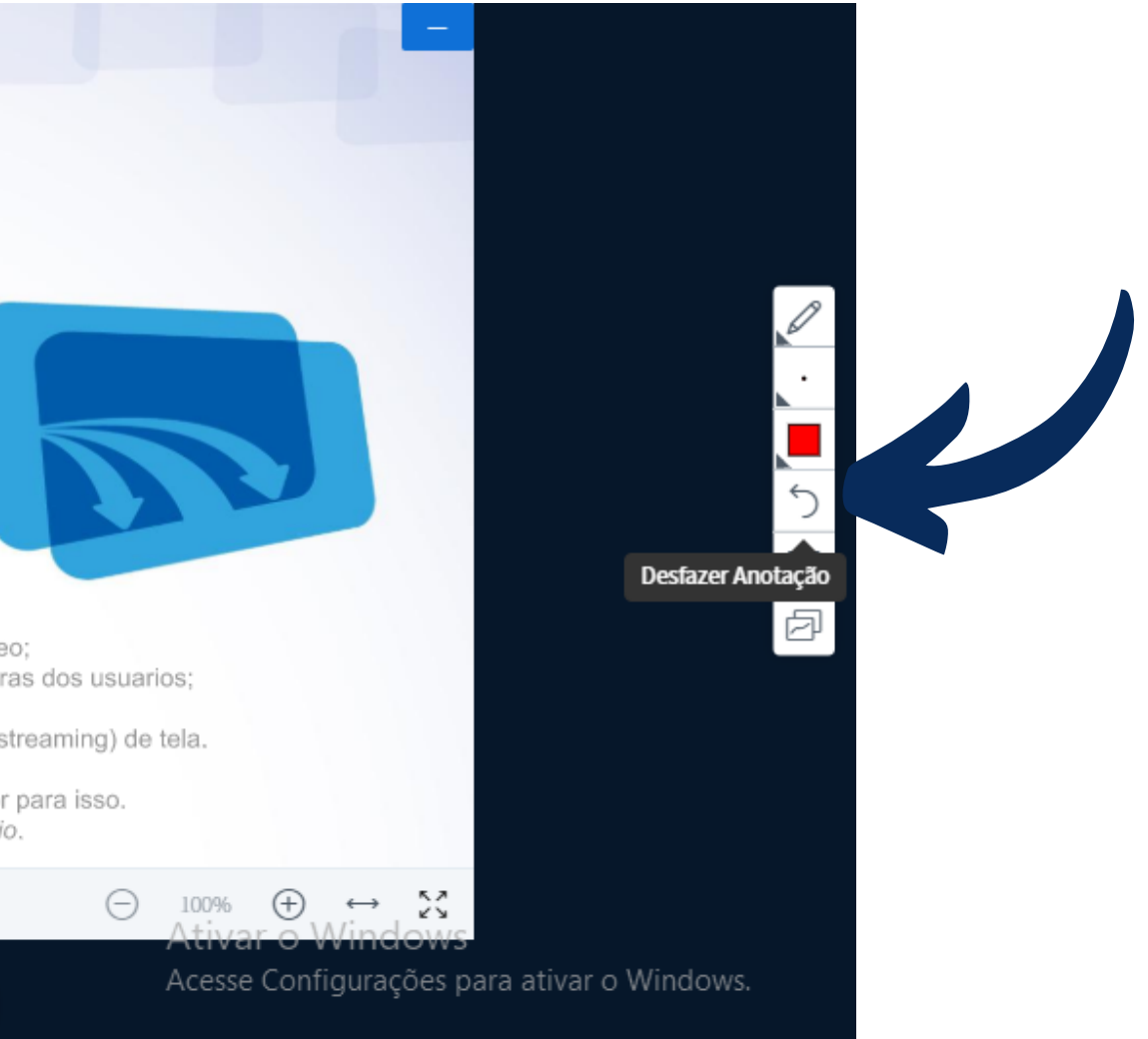

### Você poderá usar algumas ferramentas no BBB, como: <u>limpar todas as</u> <u>anotações</u>

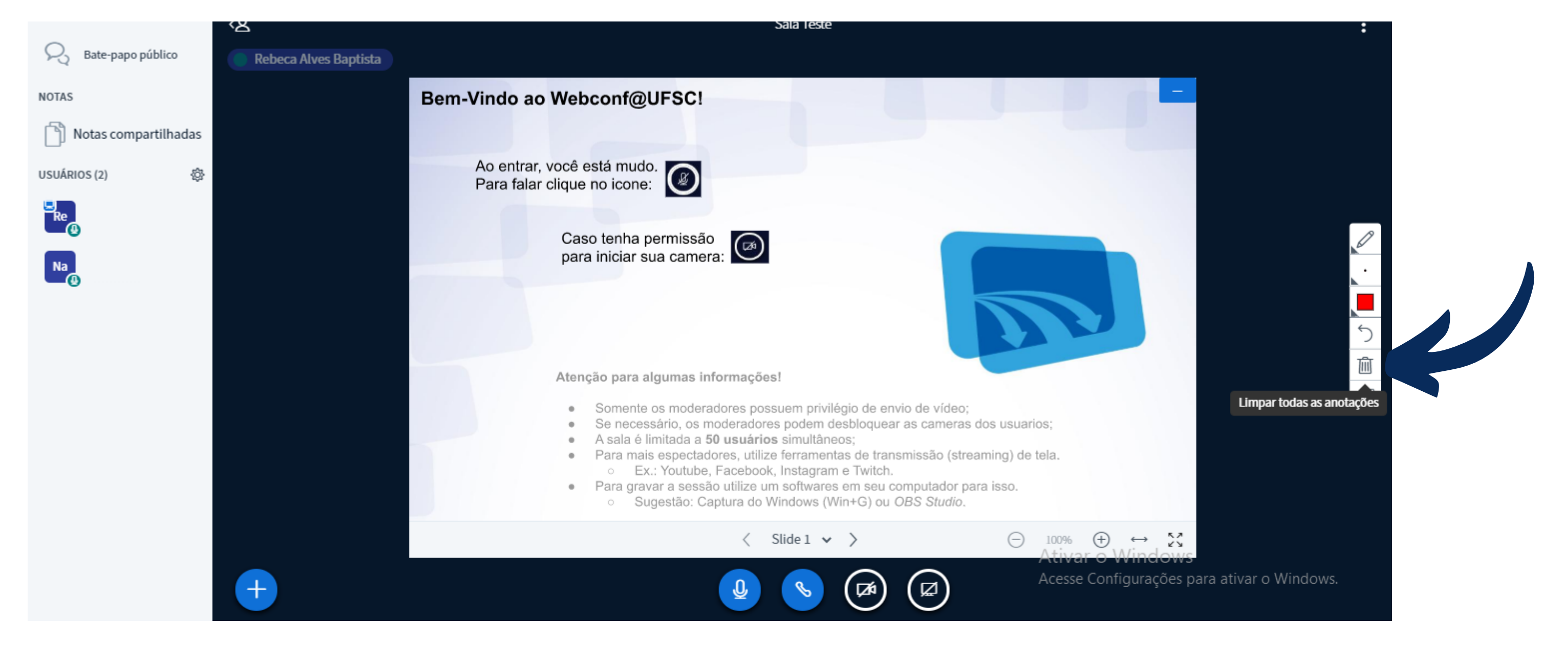

### Você poderá usar algumas ferramentas no BBB, como: permitir que mais de um usuário seja o apresentador clicando em <u>"iniciar o modo</u> <u>multiusuário"</u>

| NOTAS           |        | Bem-Vindo ao Webconf@UFSC!                                                                                                    |
|-----------------|--------|----------------------------------------------------------------------------------------------------|
| Notas compartil | lhadas |                                                                                                    |
| USUÁRIOS (2)    | \$     | Ao entrar, você está mudo.<br>Para falar clique no icone:                                                                                                    |
| Re<br>Na        |        | Caso tenha permissão<br>para iniciar sua camera:                                                                                                    |
|                 |        | <ul> <li>Atenção para algumas informações!</li> <li>Somente os moderadores possuem privilégio de envio de vídeo</li> <li>Se necessário, os moderadores podem desbloquear as cameras</li> <li>A sala é limitada a 50 usuários simultâneos;</li> <li>Para mais espectadores, utilize ferramentas de transmissão (strono Ex.: Youtube, Facebook, Instagram e Twitch.</li> <li>Para gravar a sessão utilize um softwares em seu computador por sugestão: Captura do Windows (Win+G) ou OBS Studio.</li> </ul> |
|                 |        | < Slide 1 🗸 📏                                                                                                    |
|                 | +      |                                                                                                    |

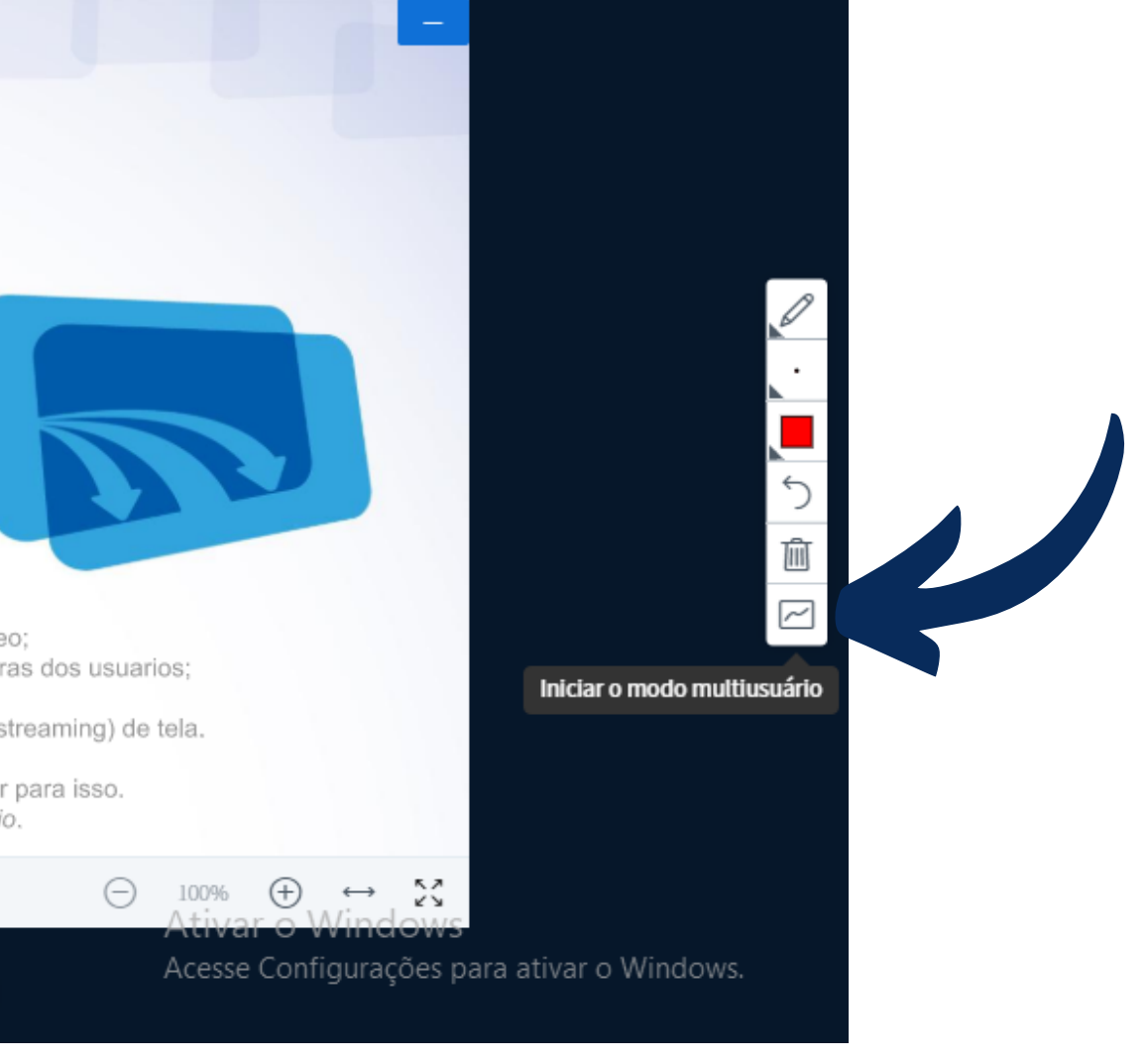

### Você poderá usar algumas ferramentas no BBB, como: <u>iniciar enquete</u>, <u>carregar uma apresentação</u> ou <u>compartilhar um vídeo externo</u>.

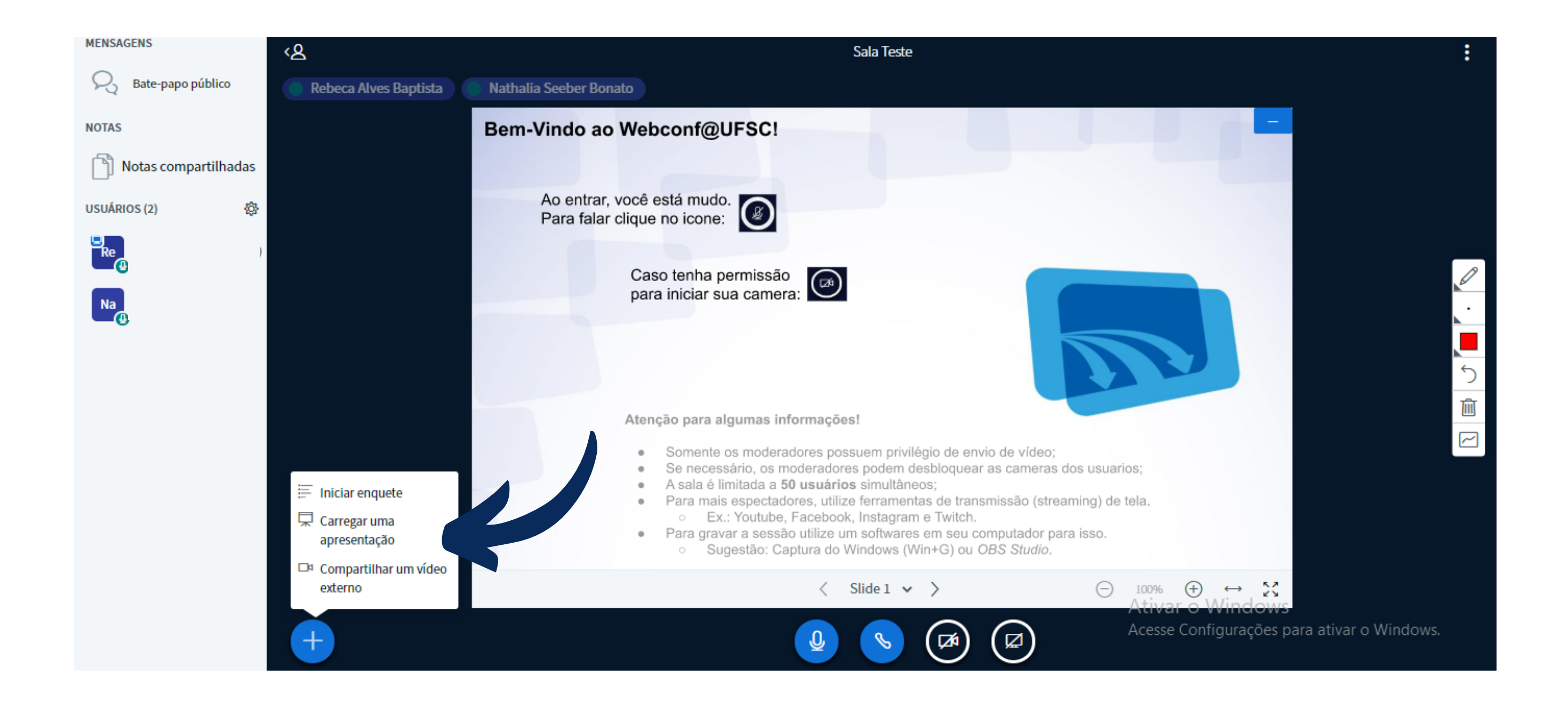

## Para compartilhar tela no BBB é necessário primeiro"tornar-se apresentador" no ícone "+" no lado esquerdo da tela

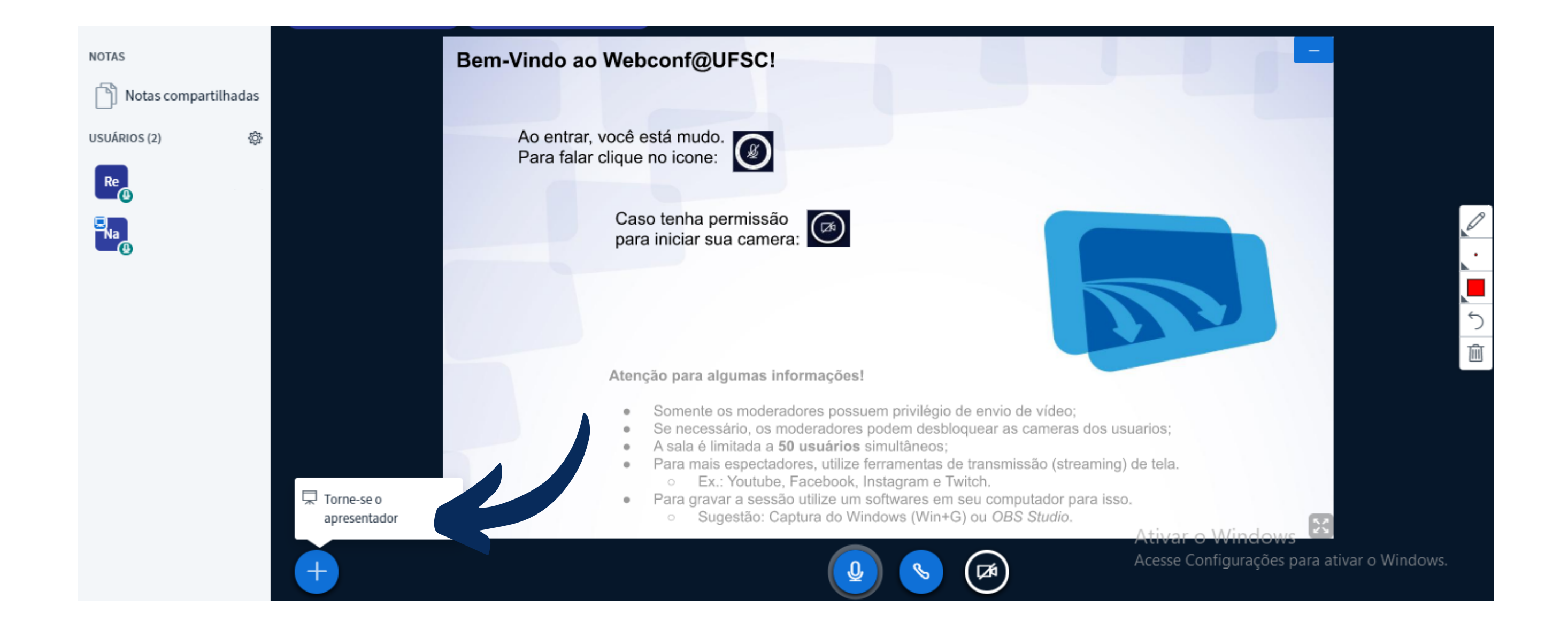

# Note que o compartilhamento de tela é compatível se você estiver usando os navegadores <u>Firefox</u> ou <u>Google Chrome</u>.

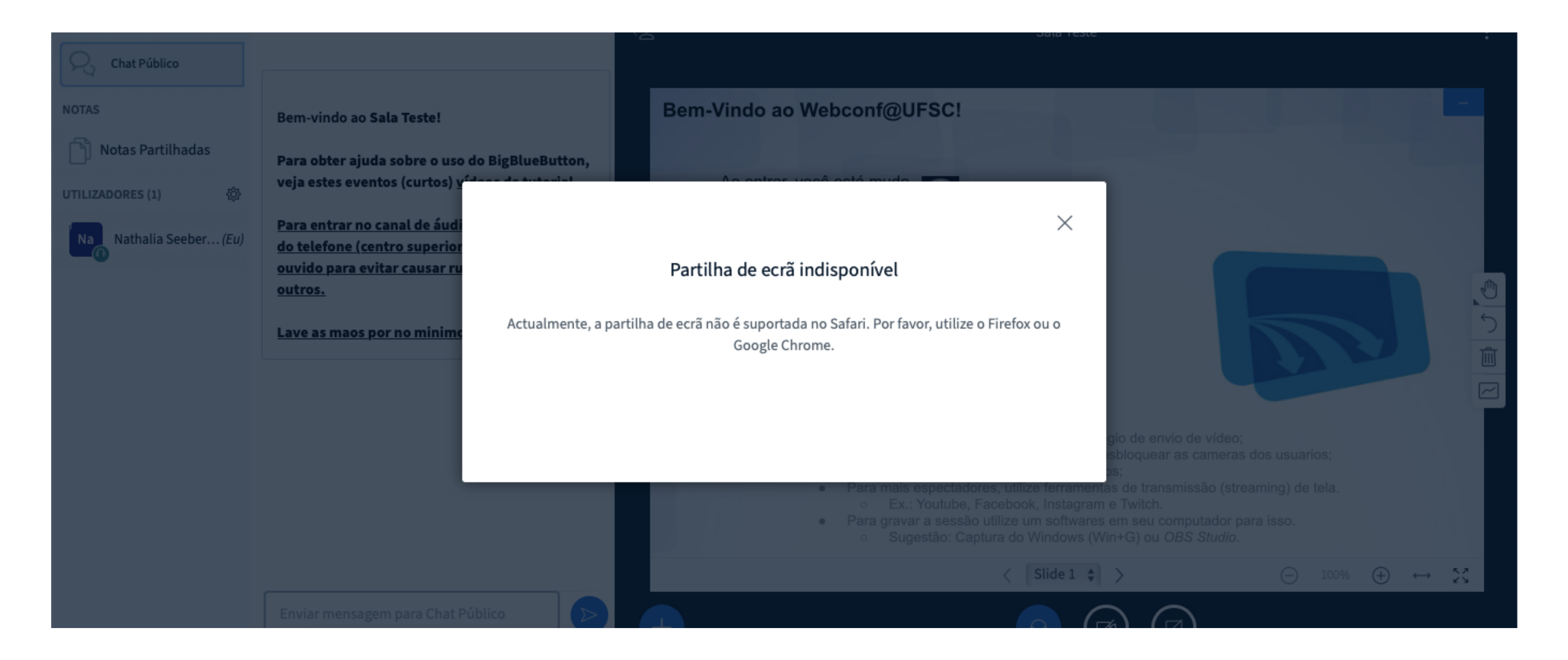

# Para compartilhar tela no BBB você deve clicar no ícone no centro inferior da tela e ele te dará três opções de apresentação

| NOTAS                |   | Bem-Vindo ao Webconf@UFSC!                                                                                                    |
|----------------------|---|----------------------------------------------------------------------------------------------------|
| Notas compartilhadas |   |                                                                                                    |
| USUÁRIOS (2)      袋  |   | Ao entrar, você está mudo.<br>Para falar clique no icone:                                                                                                    |
| Re ê)                |   |                                                                                                    |
| Na                   |   | Caso tenha permissão<br>para iniciar sua camera:                                                                                                    |
|                      |   |                                                                                                    |
|                      |   |                                                                                                    |
|                      |   | Atenção para algumas informações!                                                                                                    |
|                      |   | <ul> <li>Somente os moderadores possuem privilégio de envio de víde</li> <li>Se necessário, os moderadores podem desbloquear as camera</li> </ul>                                         |
|                      |   | <ul> <li>A sala é limitada a 50 usuários simultâneos;</li> <li>Para mais espectadores, utilize ferramentas de transmissão (s</li> <li>Ex : Youtube Eacebook Instagram e Twitch</li> </ul> |
|                      |   | <ul> <li>Para gravar a sessão utilize um softwares em seu computador</li> <li>Sugestão: Captura do Windows (Win+G) ou OBS Studio</li> </ul>                                               |
|                      |   | < Slide 1 🗸 >                                                                                                    |
|                      | + |                                                                                                    |

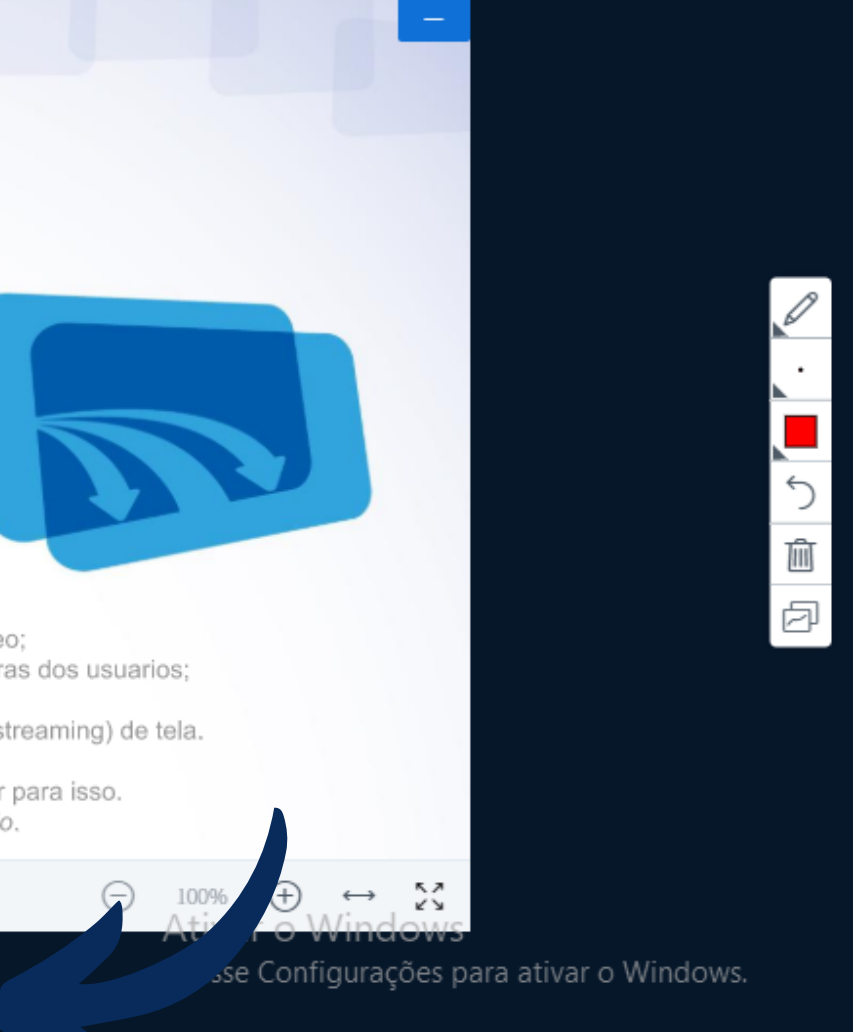

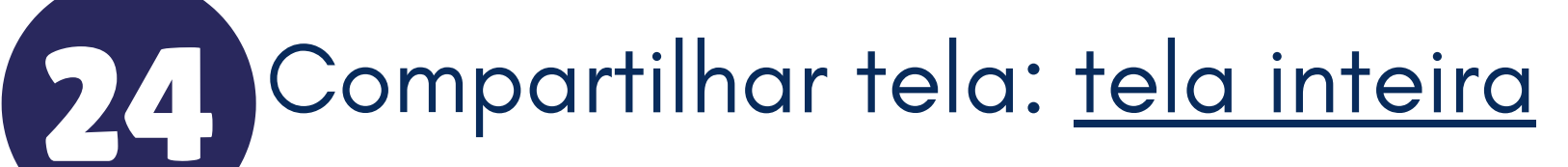

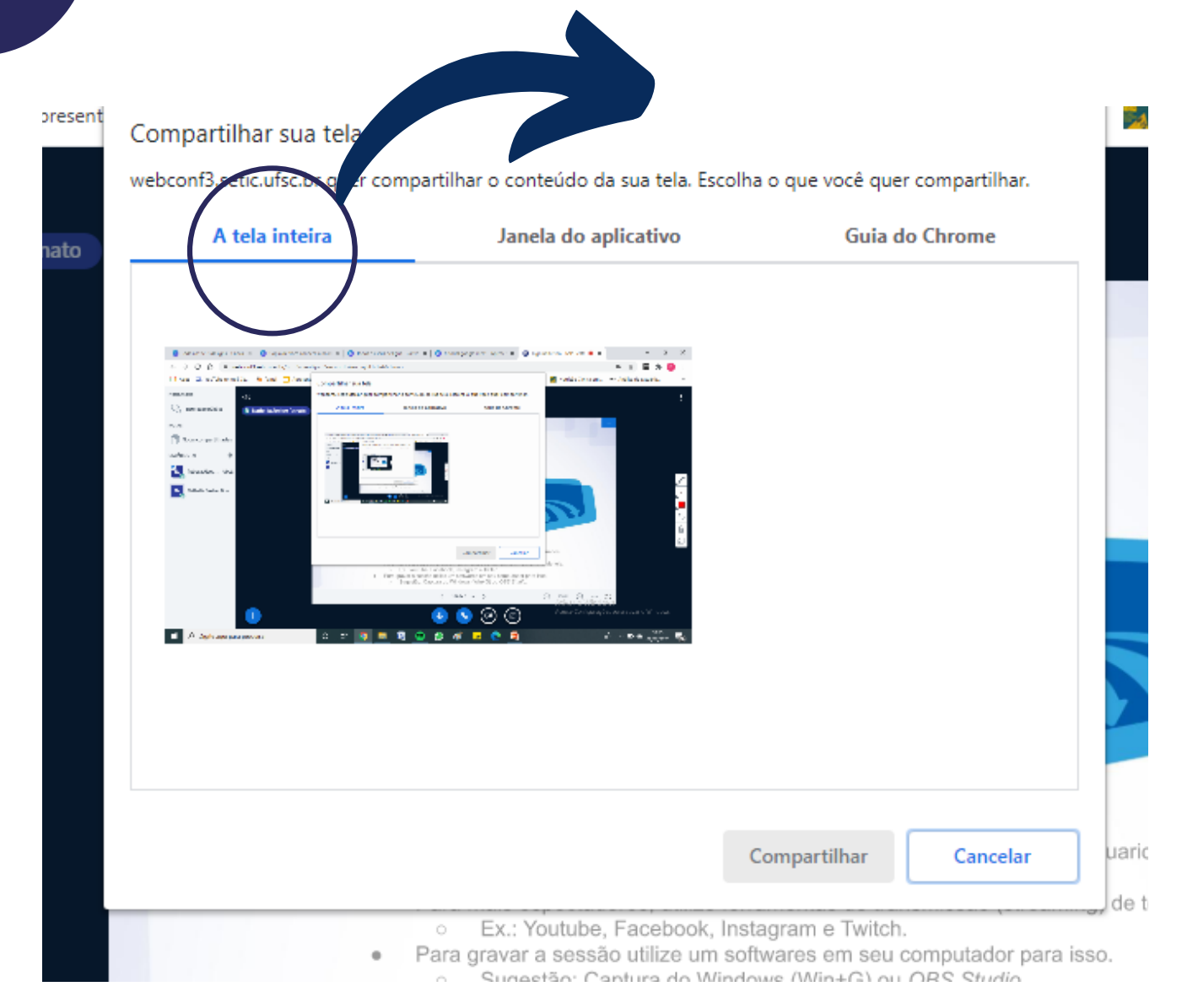

Que permitirá que você espelhe a sua tela da plataforma BBB

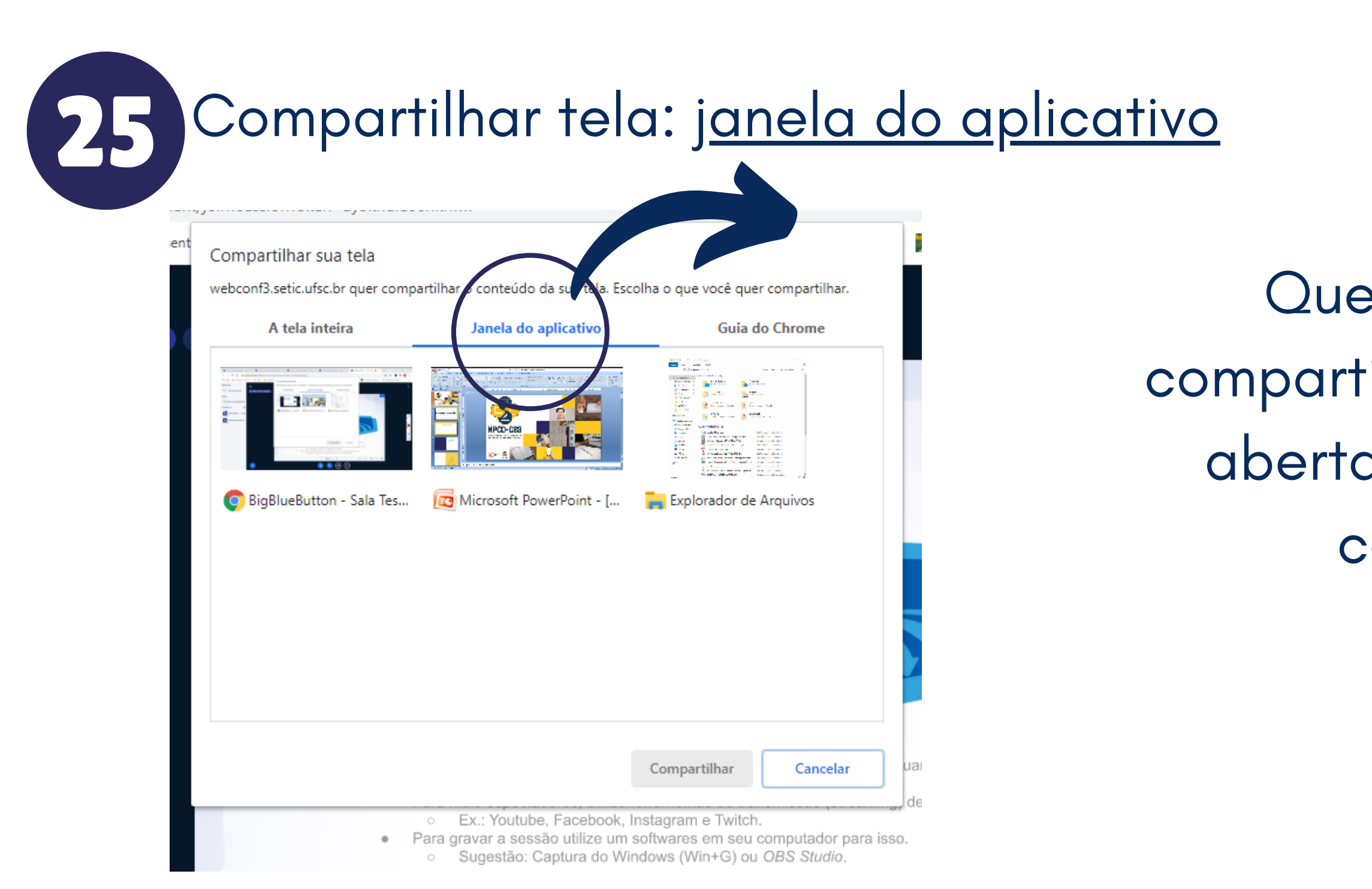

Que permitirá que você compartilhe janelas previamente abertas no seu computador, como power point

### Compartilhar tela: <u>guia do chrome</u>

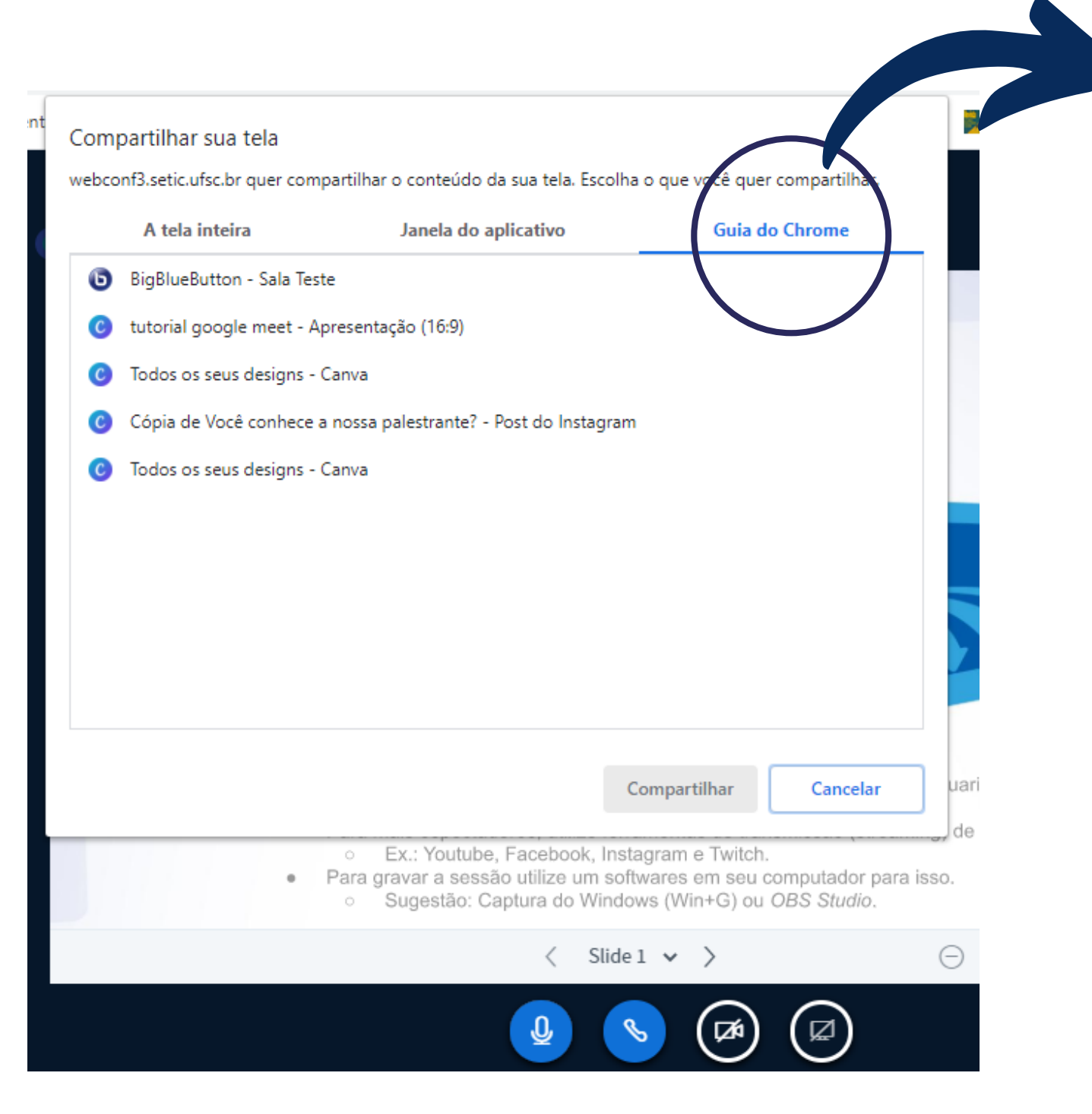

Que permitirá que você compartilhe janelas do seu navegador

# Após escolher a opção desejada de compartilhamento de tela, clique em "compartilhar"

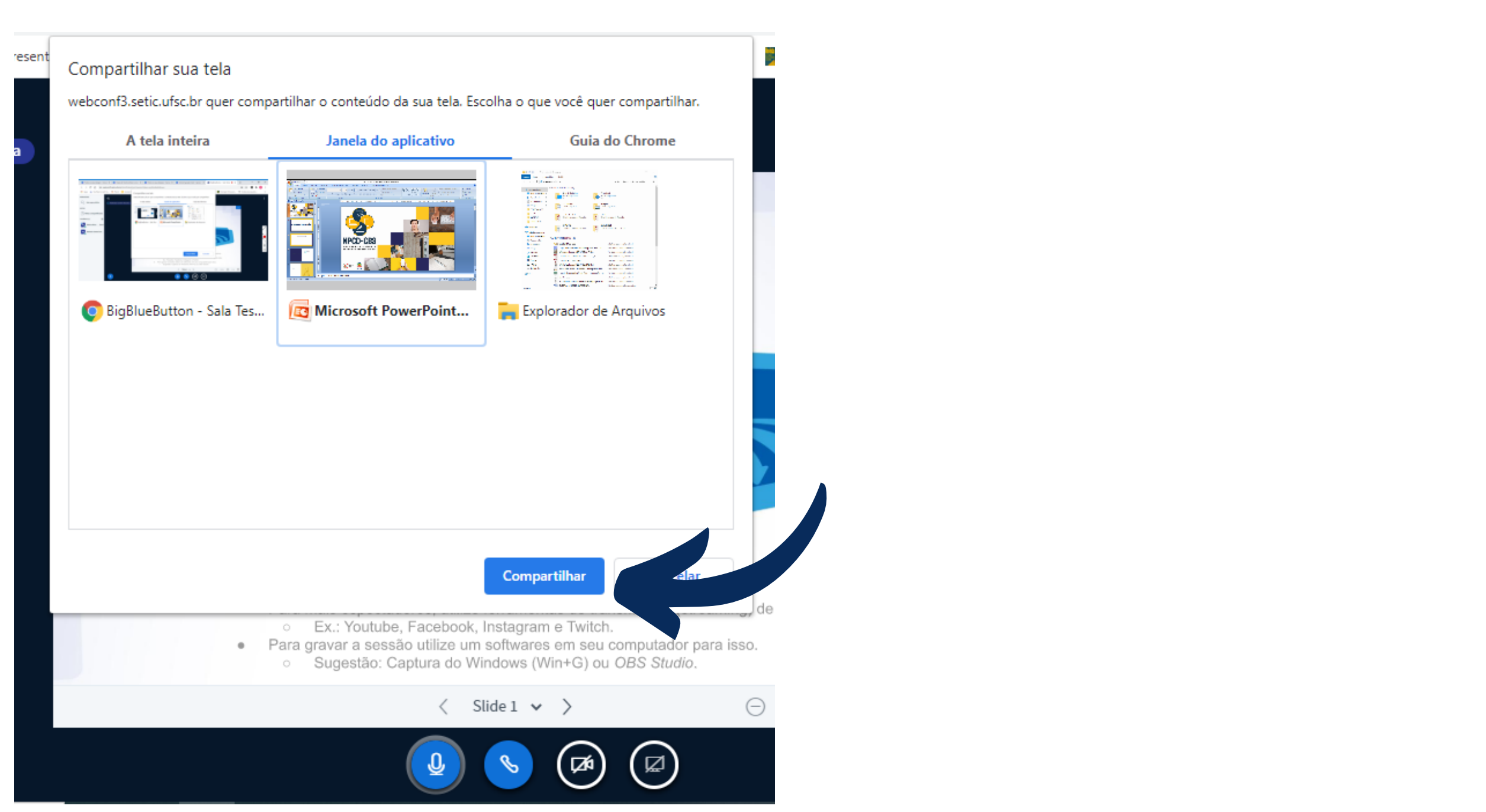

23 Para finalizar o compartilhamento clique em "interromper compartilhamento"

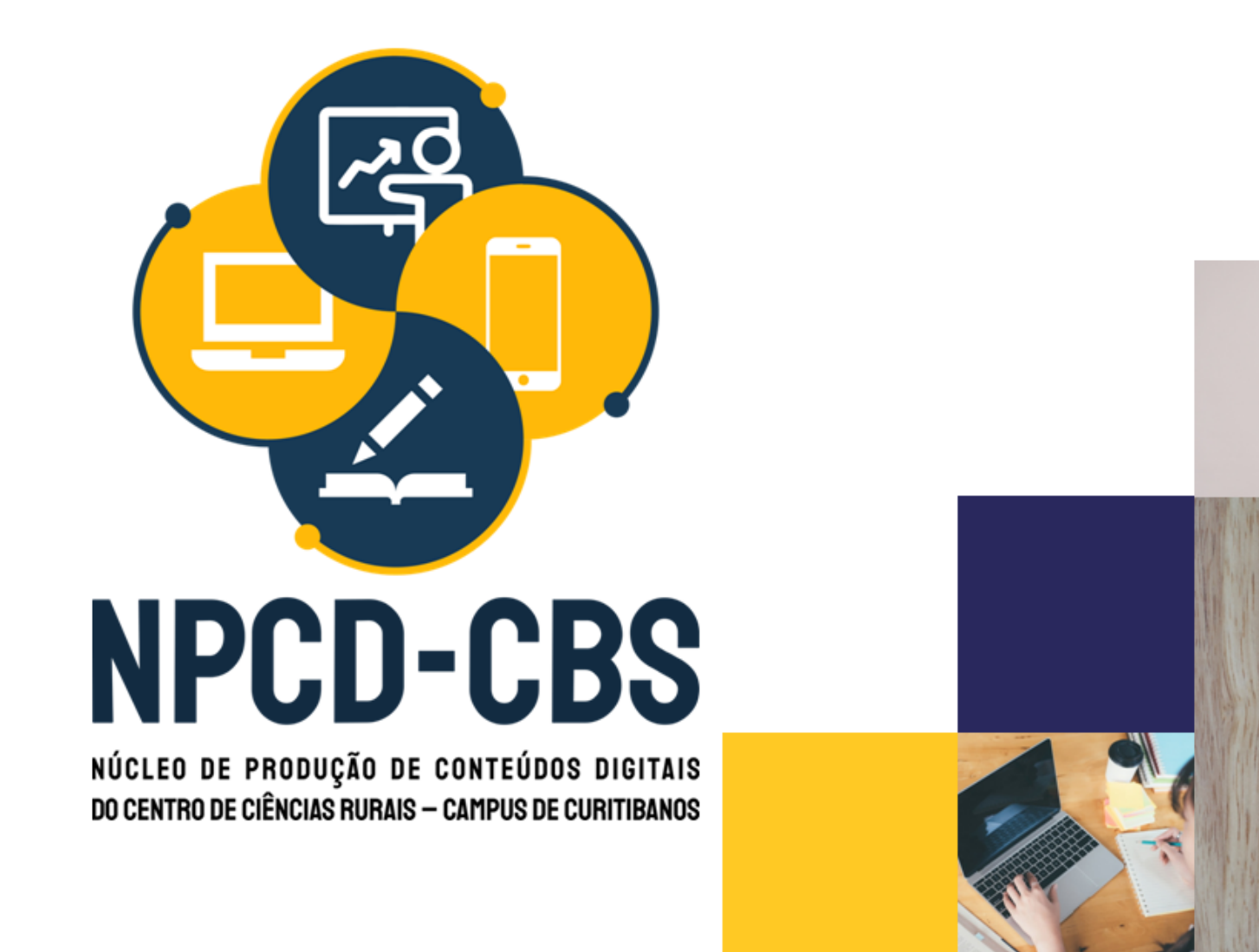

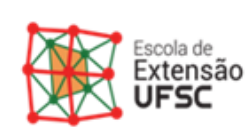

UFSC

O app webconf3.setic.ufsc.br está compartilhando uma janela.

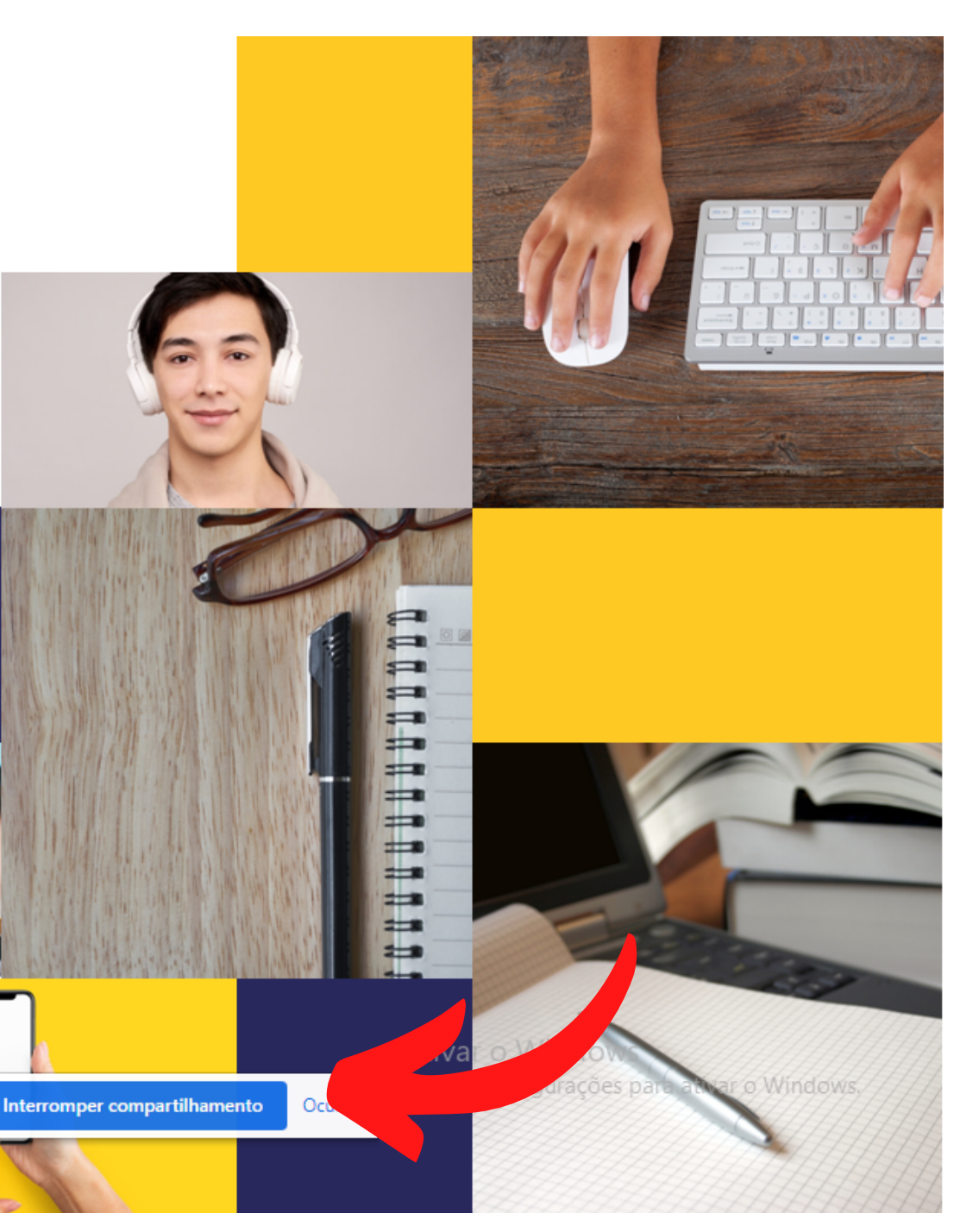

### Você pode utilizar a ferramente "chat" clicando do lado esquerdo da tela, que permite a troca de mensagens com os usuários.

29

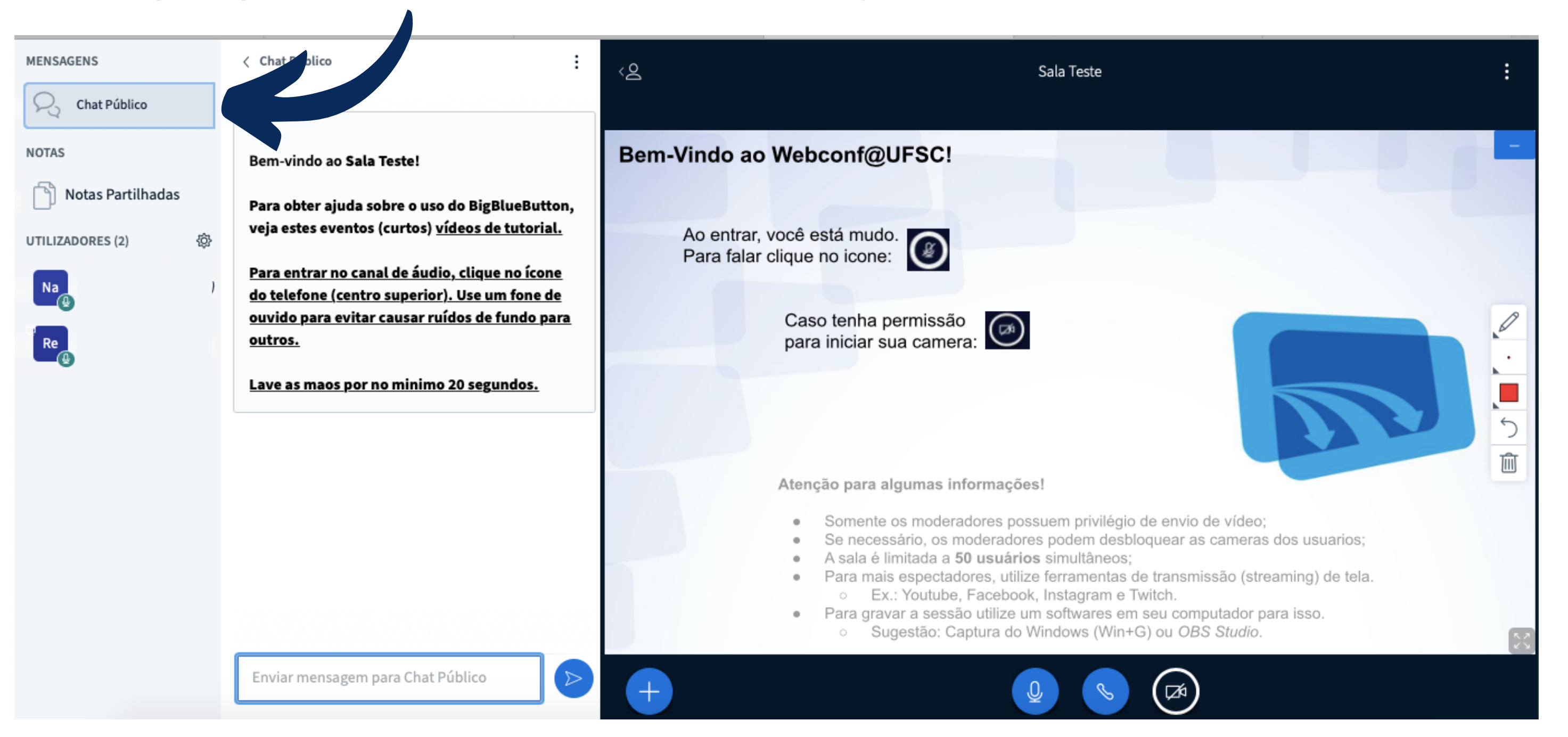

#### Você pode utilizar a função "Notas partilhadas" que permite que faça um breve resumo da reunião que ficará disponível para todos os usuários presentes na reunião.

|                    |                           |          |            | -                                                                                                    | Ŧ                                                                                                    |
|--------------------|---------------------------|----------|------------|----------------------------------------------------------------------------------------------------|----------------------------------------------------------------------------------------------------|
| MENSAGENS          | < Notas Partilhadas       |          | < <u>8</u> |                                                                                                    | Sal                                                                                                    |
| Chat Público       | В I <u>U</u> <del>S</del> | j≣ ⊫ D C | ≓          |                                                                                                    |                                                                                                    |
| NOTAS              |                           |          | Bem-Vin    | do ao Webconf@UFSC                                                                                                    | :1                                                                                                    |
| Notas Partilhadas  |                           |          |            |                                                                                                    |                                                                                                    |
| UTILIZADORES (2) 贷 |                           |          | Ao<br>Pa   | entrar, você está mudo.<br>ra falar clique no icone:                                                                                                    |                                                                                                    |
| Re                 |                           |          |            | Caso tenha permiss<br>para iniciar sua carr                                                                                                    | ião<br>nera:                                                                                                    |
|                    |                           |          |            |                                                                                                    |                                                                                                    |
|                    |                           |          |            | <ul> <li>Atenção para algumas</li> <li>Somente os mode</li> <li>Se necessário, os</li> <li>A sala é limitada a</li> <li>Para mais espector</li> <li>Ex.: Youtul</li> <li>Para gravar a ses</li> <li>Sugestão:</li> </ul> | informações!<br>eradores possue<br>s moderadores p<br>a <b>50 usuários</b> si<br>adores, utilize fe<br>be, Facebook, In<br>ssão utilize um so<br>Captura do Wind |
|                    |                           |          | +          |                                                                                                    | Q                                                                                                    |

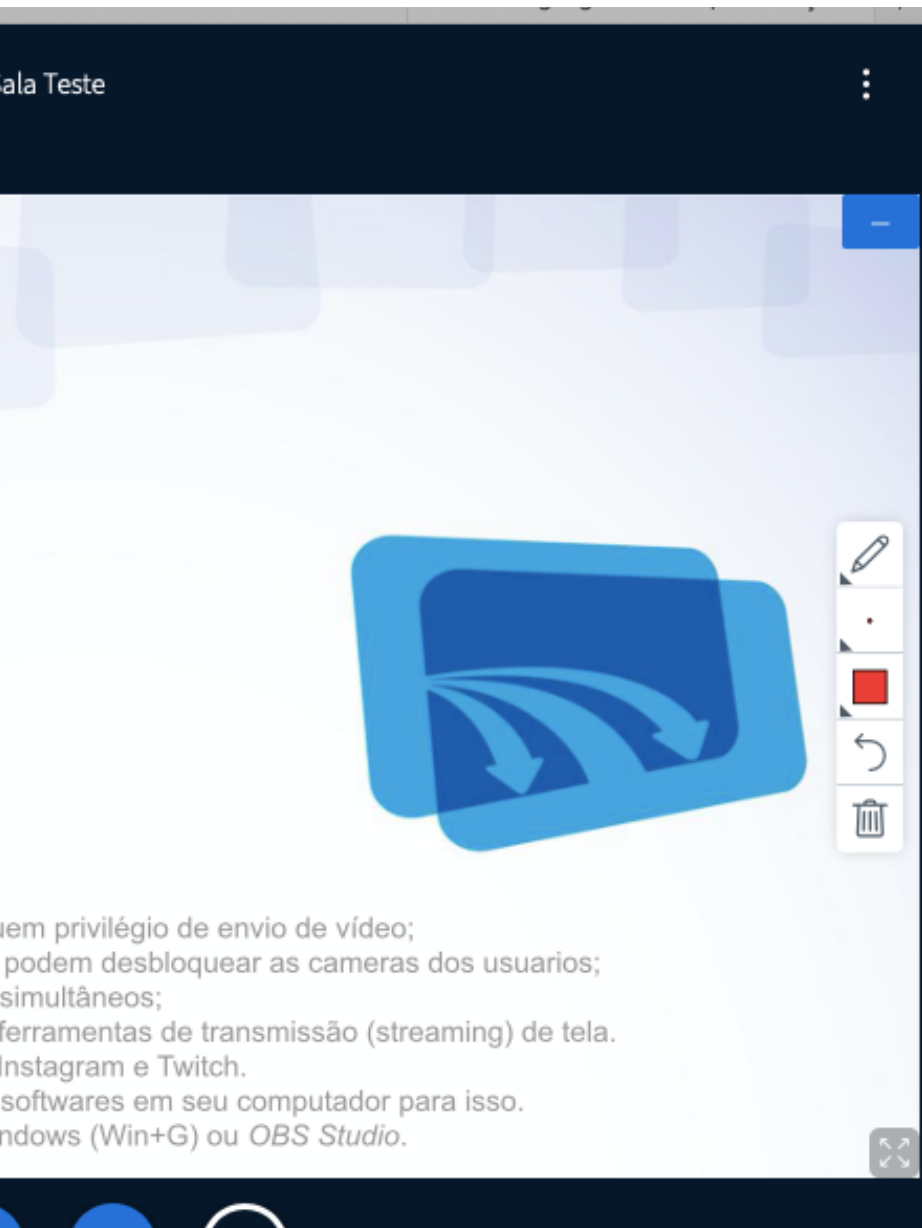

#### A função "gerenciar usuários" permite que você ative os microfones usuários presentes ou até mesmo bloqueie algum usuário da sala

| MENSAGENS        | < Notas Partilhadas                                                                                                    | <ଥୁ Sa                                                                                |
|------------------|----------------------------------------------------------------------------------------------------|---------------------------------------------------------------------------------------|
| R Chat Público   | B I U S j≣ ⊞ ⊃ C ≓                                                                                                    |                                                                                       |
| NOTAS            |                                                                                                    | Bem-Vindo ao Webconf@UFSC!                                                            |
| UTILIZADORES (2) | <ul> <li>Limpar todos os ícones<br/>de estado</li> <li>Desligar o modo silêncio<br/>da sessão</li> <li>Guardar nomes de<br/>utilizador</li> <li>Bloquear participantes</li> <li>Criar salas de grupo</li> <li>Introduzir legenda</li> </ul> | <text><text><text><text><section-header></section-header></text></text></text></text> |

3

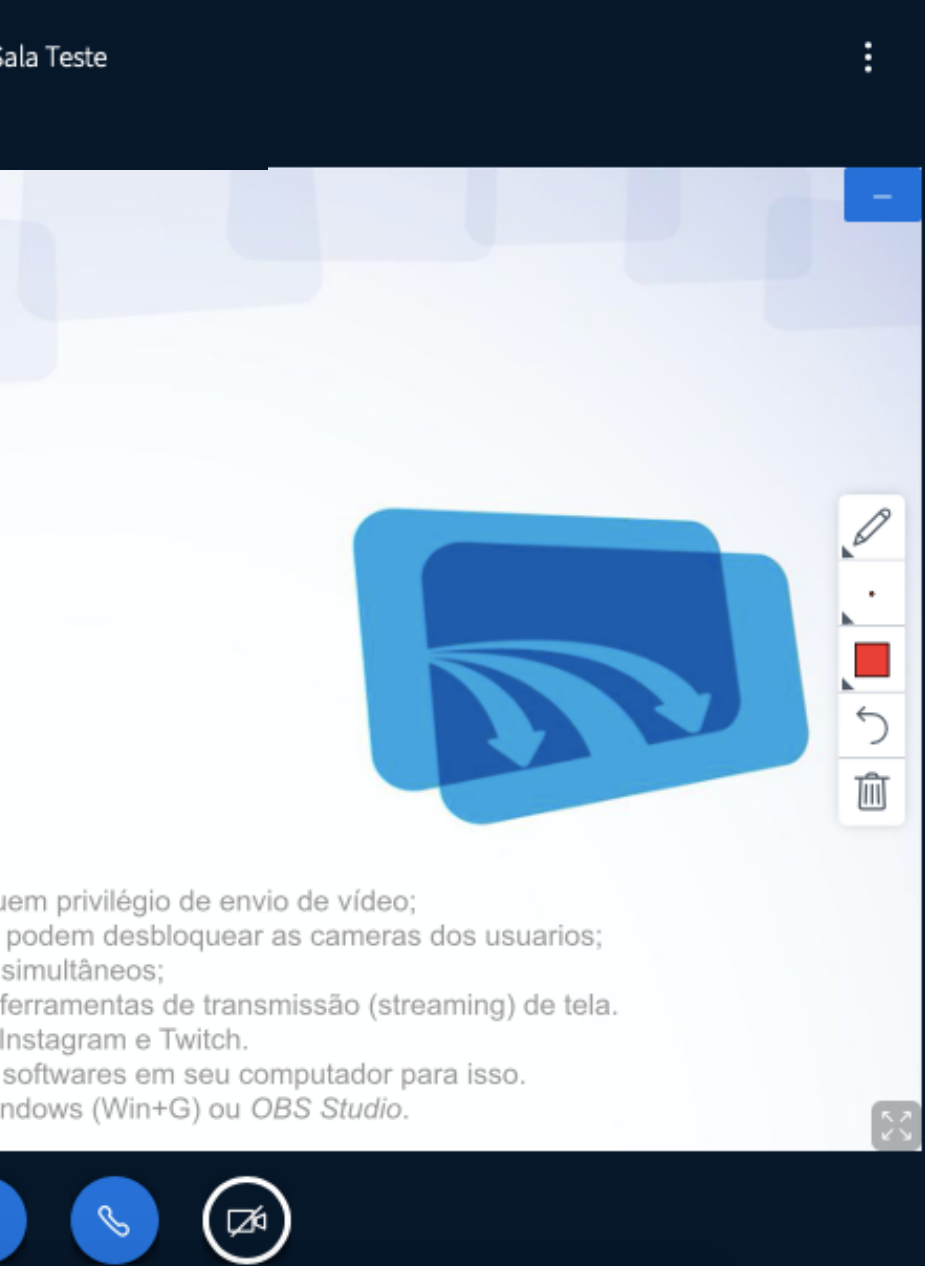

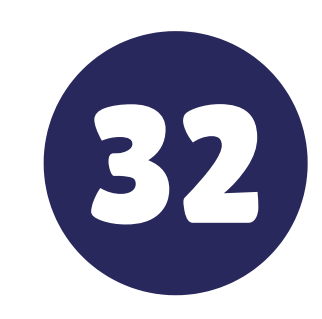

#### Também é possivel salvar uma lista com os usuários presentes na Webconferencia

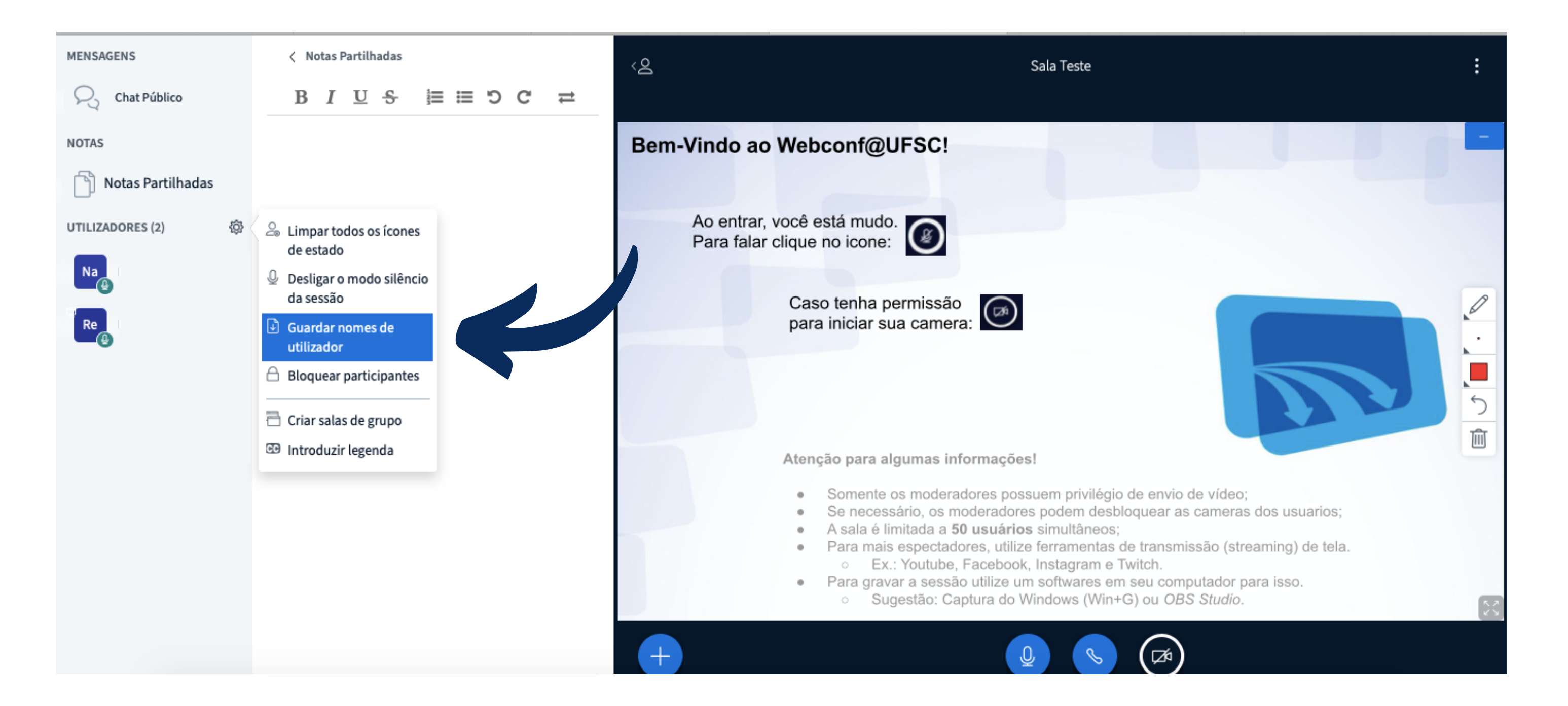

#### Para encerrar basta fechar a tela da Webconferencia e clicar em 33 "Terminar sessão"

UNIVERSIDADE FEDERAL DE SANTA CATARINA

Moodle Grupos

#### Página Professora

Painel Neus cursos Prof.<sup>a</sup> Manoela de Leon Nobrega Reses Curso: ações básicas no Moodle para monitores e tu... Sala Teste

NAVEGAÇÃO Sala Teste Painel A Página inicial do site Esta conferência está em andamento. Páginas do site Essa sessão começou às 18:44. Há 1 moderador. Meus cursos Prof.ª Manoela de Leon Nobrega Reses Terminar sessão Entrar na sessão Participantes Emblemas Competências 📰 Notas 🖕 Curso: ações básicas no Moodle para monitores e tu... Avisos Seguir para... 🗎 Conteúdo programático Avisos Sala Teste Conhecendo o Moodle

\$

Exercício: Moodle >